# **1 Database Interface Access**

## 1.1 Überblick

Mit dieser Anwendung können Produktionsdaten aus der Datenbank PostgreSQL direkt extrahiert werden, unabhängig vom MillMaster TOP Client. Mit Unterstützung vom Programm Excel oder PostgreSQL können Daten, ausgelesen und in einem ERP-System zur Auswertung genutzt werden.

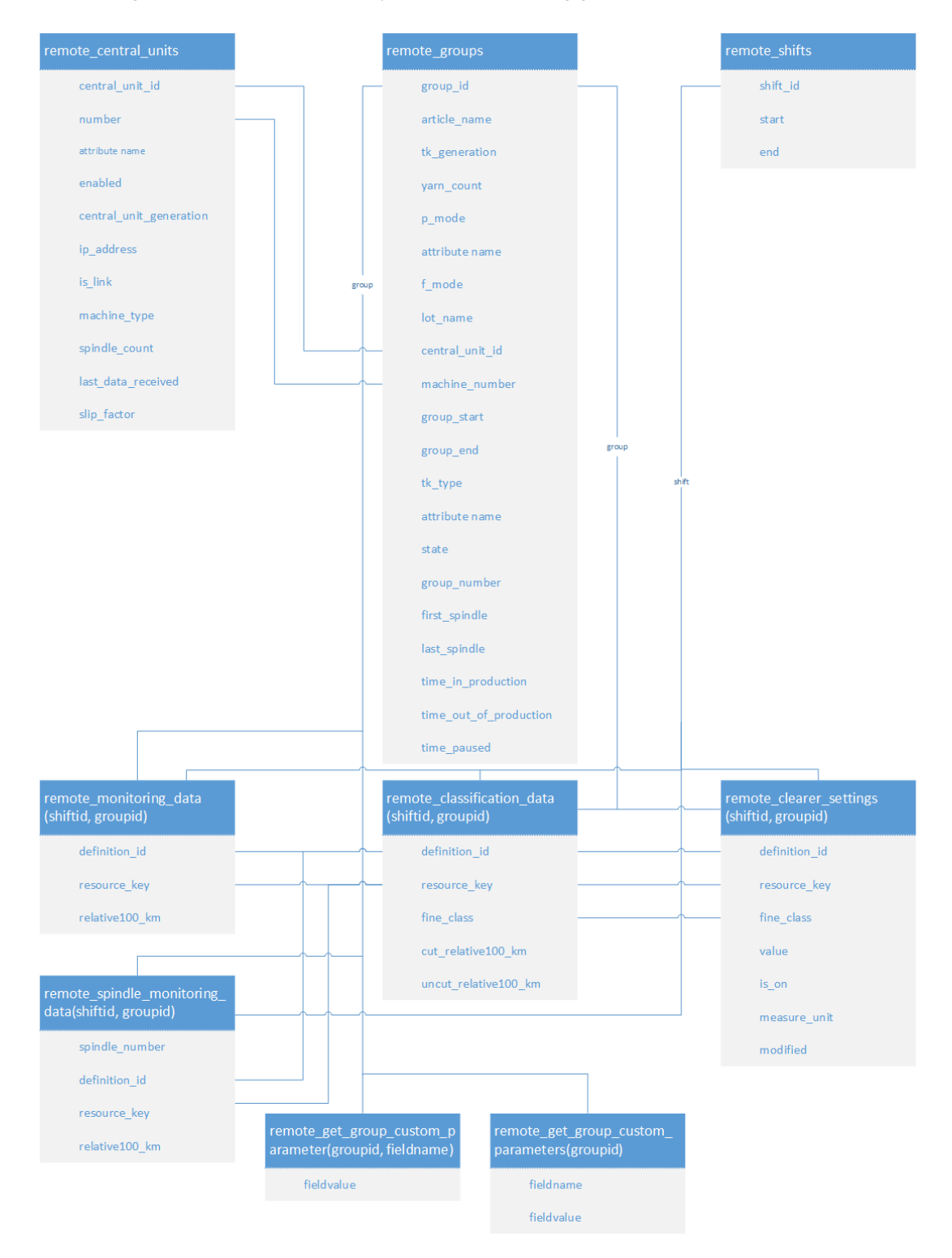

## 1.1.1 Die Ansichten

#### remote\_central\_units

In dieser Ansicht wird der Zugriff auf die Daten der Zentraleinheiten (LZE) möglich. Jede LZE hat eine ID. Darüber hinaus kann man für jede Zentraleinheit sehen, ob sie aktiviert ist, um welche Art von Zentraleinheit es sich handelt (LZE-V, LZE-III, Informator, ...), ihre IP-Adresse, ob es eine mit dem Netzwerk Verbundmaschine ist oder nicht, den Maschinentyp, wie viele Spulstellen sie hat und den genauen Zeitpunkt des letzten Datenempfangs.

| Central_unit_id         | Datenbankkennung für die Zentraleinheit. Der Wert kann dazu verwendet wer-<br>den, nur spezifische Reihen von den remote_groups anzuzeigen. |
|-------------------------|----------------------------------------------------------------------------------------------------|
| Number                  | Nummer der Zentraleinheit                                                                                                    |
| Enabled                 | Zeigt die Zentraleinheiten an, die vom Benutzer aktiviert oder deaktiviert wur-<br>den.                                                     |
| Central_unit_generation | Generierung der Zentraleinheit, z. B.: Informator, LZEII/III, LZE V                                                                         |
| lp_address              | IP-Adresse der Zentraleinheit                                                                                                    |
| ls_link                 | Zeigt an, ob es sich bei der Zentraleinheit um eine mit dem Netzwerk Ver-<br>bundmaschine handelt.                                          |
| Machine_type            | Maschinentyp, z. B. Murata 21 C                                                                                                    |
| Spindle_count           | Zahl der Spulstellen, die an dieser Maschine verfügbar sind.                                                                                |
| Last_data_received      | Zeitpunkt, an dem zuletzt Daten von dieser Maschine empfangen wurden.                                                                       |
| Slip_factor             | Der Schlupffaktor ist in den Einstellungen der Maschinen festgelegt.                                                                        |

#### remote\_groups

In der Ansicht wird der Zugriff auf die Daten der laufenden Gruppen möglich. Die Gruppen sind mit der ID eindeutig zugeordnet. Die Daten enthalten den Namen des Artikels und der Gruppe, die den Artikel bearbeitet sowie den Tastkopf-Typ (TK-Typ) und der Garnfeinheit. Die remote\_groups zeigen Informationen der Betriebsarten P und F der Gruppe an. Beim p\_mode handelt es sich um ein Boolesches Flag, das legt fest, ob der P-Mode aktiviert ist. In f\_mode wird der Status von F-Mode angezeigt, der verschiedene Werte haben kann, wenn aktiviert. Zudem kann der Partienamen angezeigt werden und die ID der LZE und Maschine, zu der die Gruppe gehört.

Weitere Informationen sind das Start- und Enddatum der Gruppe, die Gruppennummer, der aktuelle Status der Gruppe, der TK-Typ und die erste und letzte Spulstelle, die ein Teil der Gruppe sind.

| Group_id               | Datenbankkennung für die Gruppe. Dieser Wert kann zum Abrufen von moni-<br>toring, classification und clearer setting data verwendet werden |
|------------------------|----------------------------------------------------------------------------------------------------|
| Article_name           | Name des Artikels für die Gruppe.                                                                                                    |
| Tk_generation          | TK-Typ, z. B. Spectra, Zenit, Zenit+                                                                                                    |
| Yarn_count             | Garnfeinheit der Gruppe                                                                                                    |
| P_mode                 | Zeigt an, ob P aktiviert ist.                                                                                                    |
| F_mode                 | F-Mode, z. B. dark, bright - on/off                                                                                                    |
| Lot_name               | Name der Partie                                                                                                    |
| Central_unit_id        | Datenbankkennung der Zentraleinheit. Siehe remote_central_units.                                                                            |
| Machine_number         | Maschinennummer der Zentraleinheit                                                                                                    |
| Group_start            | Gruppen Start                                                                                                    |
| Group_end              | Gruppen Stop oder Datum 31.12.9999, wenn die Gruppe noch in Produktion ist.                                                                 |
| Tk_type                | TK-Typ, z. B. Spectra 830                                                                                                    |
| State                  | Gruppenstatus, z. B. in Produktion, gestartet, gestoppt, Pause                                                                              |
| Group_number           | Nummer der Gruppe                                                                                                    |
| First_spindle          | Erste Spulstelle der Gruppe                                                                                                    |
| Last_spindle           | Letzte Spulstelle der Gruppe                                                                                                    |
| Production_time        | Zeit, während der die Gruppe seit ihrem Start in Produktion und gespult hat.                                                                |
| Time_out_of_production | Zeit, während der die Gruppe seit ihrem Start nicht in Produktion war.                                                                      |
| Time_paused            | Zeit, während der die Gruppe seit ihrem Start in Produktion ist, aber nicht ge-<br>spult hat.                                               |

#### remote\_shifts

In der Ansicht werden alle Schichten angezeigt, die in der Datenbank noch als Schichten gespeichert sind. Das sind laufende Schichten sowie abgelaufene Schichten, die jedoch nicht schon zu alt sind, um als gelöscht eingeordnet und als Wochen zusammengefasst wurden. Von der Schicht werden die ID und der Anfangs- und Endzeitpunkt angezeigt.

| Shift_id | Datenbankkennung für die Schicht. Der Wert kann zum Abrufen von monito-<br>ring, classification und clearer setting data angewendet werden. |
|----------|----------------------------------------------------------------------------------------------------|
| Start    | Anfangszeitpunkt der Schicht                                                                                                    |
| End      | Endzeitpunkt der Schicht                                                                                                    |

### remote\_articles

Die Ansicht zeigt alle verfügbaren Informationen der Artikel, die im MillMaster TOP eröffnet wurden.

| Article_id              | Datenbankkennung für den Artikel.                                                |
|-------------------------|----------------------------------------------------------------------------------|
| Name                    | Der Name des Artikels, wie er im MillMaster TOP angezeigt wird.                  |
| Yarn_count              | Garnfeinheit des Artikels                                                        |
| carded                  |                                                                                  |
| combed                  |                                                                                  |
| Material                |                                                                                  |
| blend                   |                                                                                  |
| Fiber_type              |                                                                                  |
| Staple_length           |                                                                                  |
| Twist                   |                                                                                  |
| Twist_direction         |                                                                                  |
| enabled                 | Zeigt an, ob ein Artikel im MillMaster TOP sichtbar oder unsichtbar ist.         |
| created                 | Der Zeitstempel, wann der Artikel im MillMaster TOP vom Benutzer eröffnet wurde. |
| Bobbin_length           |                                                                                  |
| Cone_length             |                                                                                  |
| Cone_type               |                                                                                  |
| waxed                   |                                                                                  |
| yarn_count_display_unit |                                                                                  |
| Warp                    |                                                                                  |
| Knitting                |                                                                                  |

### 1.1.2 Die Funktionen

### remote\_classification\_data(shiftid, groupid)

Für die Funktion sind die ID einer Schicht und Gruppe erforderlich. Die Daten enthalten die Schnitte und ungeschnittene Ereignisse, bezogen auf 100 km mit der Feinklasse, in der das Ereignis vorgekommen ist. Mit dem Ressourcenschlüssel kann ein Ereignis an eine D-, DSplice- oder F-Matrix angepasst werden, wie z. B., für eine Spalte die den Ressourcenschlüssel ClassificationD anzeigt, dann zeigen die Spalten eine Feinklasse der D-Matrix an. Die Daten werden im Hauptmenü Daten/Quality in der Matrix angezeigt.

#### shiftid

Datenbank-ID der Schicht. Der Wert wird mit der Wahl einer Schicht in der Ansicht remote\_shifts angezeigt.

#### groupid

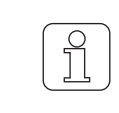

Es werden nur Daten von Gruppen angezeigt, wenn die gewählten Sichten in Produktion waren.

Datenbank-ID der Gruppe. Der Wert wird mit der Wahl einer Gruppe in der Ansicht remote\_groups angezeigt.

| Definition_id        | Datenbankkennung für die Definition                               |
|----------------------|-------------------------------------------------------------------|
| Resource_key         | Ressourcenschlüssel für die Definition der Matrix                 |
| Fine_class           | Feinklasse der Matrix, in der das Ereignis stattfand, z. B. N0.1  |
| Cut_relative100_km   | Zahl der Schnitte in dieser Feinklasse, bezogen auf 100 km        |
| Uncut_relative100_km | Zahl der Ungeschnittenen in dieser Feinklasse, bezogen auf 100 km |

### remote\_clearer\_settings(shiftid, groupid)

Für die Funktion sind die ID einer Schicht und Gruppe erforderlich. Die Daten zeigen die Reinigereinstellungen an, die bearbeitet werden können. Mit dem Ressourcenschlüssel werden für jede Datenreihe die Daten angezeigt, die aktuell für Reinigereinstellung/Klassierung vorhanden sind. Damit ist es möglich, den Status aller Reinigereinstellungen für alle Klassierungstypen auszulesen, inklusive der Werte, gleich ob sie ein- oder ausgeschaltet sind und die Masseinheit. Weiterhin wird jede Feinklasse für jede Klassierung in einer eigenen Datenreihe mit einem passenden Ressourcenschlüssel angezeigt, so dass man sehen kann, welche Klassierung welche Feinklassen enthält.

#### shiftid

Datenbank-ID der Schicht. Der Wert wird mit der Wahl einer Schicht in der Ansicht remote\_shifts angezeigt.

groupid

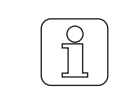

Es werden nur Daten von Gruppen angezeigt, wenn die gewählten Sichten in Produktion waren.

Datenbank-ID der Gruppe. Der Wert wird mit der Wahl einer Gruppe in der Ansicht remote\_groups angezeigt.

| Resource_key | Ressourcenschlüssel für die Definition, wobei es sich um eine DoubleSetting-<br>Definition, StringSettingDefinition oder ClassificationDefinition handeln kann |
|--------------|----------------------------------------------------------------------------------------------------|
| Fine_class   | Feinklasse der Matrix (nur bei Klassierungsressourcen, sonst NULL)                                                                                             |
| Value        | Einstellwert                                                                                                    |
|              | None = keine Beinigung                                                                                                    |
|              | <ul> <li>Full = volle Reinigung</li> </ul>                                                                                                    |
|              | ■ Upper = Reinigung der oberen Hälfte                                                                                                    |
|              | Lower = Reinigung der unteren Hälfte                                                                                                    |
|              | Cluster = Cluster-Reinigung                                                                                                    |
| ls_on        | Zeigt den Einstellwert an. (1 = Ein   0 = Aus)                                                                                                    |
| Measure_unit | Zugehörige Masseinheit                                                                                                    |
| modified     | Zeitstempel der letzten Änderung des Werts                                                                                                    |

### remote\_monitoring\_data(shiftid, groupid)

Für die Funktion sind die ID einer Schicht und Gruppe erforderlich. Jeder Überwachungswert hat eine eigene Datenreihe. Die IPI-Werte werden berücksichtigt, wenn IPI-Werte vorhanden und aktiv sind. Die Daten werden im Hauptmenü Daten/Monitoring oder Quality angezeigt.

### shiftid

Datenbank-ID der Schicht. Der Wert wird mit der Wahl einer Schicht in der Ansicht remote\_shifts angezeigt.

### groupid

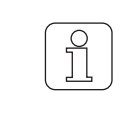

Es werden nur Daten von Gruppen angezeigt, wenn die gewählten Sichten in Produktion waren.

Datenbank-ID der Gruppe. Der Wert wird mit der Wahl einer Gruppe in der Ansicht remote\_groups angezeigt.

| Definition_id  | Datenbankkennung für die Definition    |
|----------------|----------------------------------------|
| Resource_key   | Ressourcenschlüssel für die Definition |
| Relative_100km | Überwachungswert, bezogen auf 100 km   |

### remote\_spindle\_monitoring\_data(shiftid, groupid)

Für die Funktion sind die ID einer Schicht und Gruppe erforderlich. Jeder Überwachungswert hat eine eigene Datenreihe. Die IPI-Werte werden berücksichtigt, wenn IPI-Werte vorhanden und aktiv sind. Die Daten werden im Hauptmenü Analyse\Trend angezeigt.

Die Spindeldaten werden nur für eine bestimmte Zeit gespeichert, somit können ältere Daten nicht verfügbar sein.

#### shiftid

Datenbank-ID der Schicht. Der Wert wird mit der Wahl einer Schicht in der Ansicht remote\_shifts angezeigt.

groupid

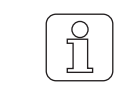

Es werden nur Daten von Gruppen angezeigt, wenn die gewählten Sichten in Produktion waren.

Datenbank-ID der Gruppe. Der Wert wird mit der Wahl einer Gruppe in der Ansicht remote\_groups angezeigt.

| Spindle_number | Die Spindelnummer                      |
|----------------|----------------------------------------|
| Definition_id  | Datenbankkennung für die Definition    |
| Resource_key   | Ressourcenschlüssel für die Definition |
| Relative_100km | Überwachungswert, bezogen auf 100 km   |

### remote get group custom parameter(groupid, fieldname)

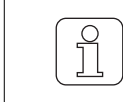

Für den fieldvalue (Wert) ist ein Eintrag notwendig, sonst können keine Daten angezeigt werden.

Für die Funktion sind die ID einer laufenden Gruppe und der fieldname erforderlich. Der fieldvalue (Wert) wird für den vergebenen fieldname angezeigt. Die Daten werden ebenfalls im Hauptmenü Lot\Edit Lot oder Add Lot angezeigt.

### groupid

Die Gruppe muss benutzerdefinierte Werte haben, sonst können keine Daten angezeigt werden.

Für den Eintrag folgende Bedingungen beachten:

- keinen leeren String
- keinen Zeilenumbruch
- keine Leerzeichen

Datenbank-ID der laufenden Gruppe. Der Wert wird mit der Wahl einer laufenden Gruppe in der Ansicht remote\_groups angezeigt.

### fieldname

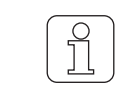

Für den fieldname (Name) ist ein Eintrag notwendig, sonst können keine Daten angezeigt werden.

Name des benutzerdefinierten Feldes. Die Daten werden auch im Hauptmenü Settings\Custom Field Settings angezeigt.

#### fieldvalue

Wert des benutzerdefinierten Feldes

#### remote\_get\_group\_custom\_parameters(groupid)

| ſ | 6 |   |
|---|---|---|
| l | Ц | J |

Für den fieldvalue (Wert) ist ein Eintrag notwendig, sonst können keine Daten angezeigt werden.

Für die Funktion sind die ID einer laufenden Gruppe erforderlich. Der fieldname (Name) wird angezeigt. Jeder fieldname hat einen eigenen Wert. Die Daten werden im Hauptmenü Settings\Custom Field Settings und Lot\Edit Lot oder Add Lot angezeigt.

### groupid

Die Gruppe muss benutzerdefinierte Werte haben, sonst können keine Daten angezeigt werden.

Für den Eintrag folgende Bedingungen beachten:

- keinen leeren String
- keinen Zeilenumbruch
- keine Leerzeichen

Datenbank-ID der laufenden Gruppe. Der Wert wird mit der Wahl einer laufenden Gruppe in der Ansicht remote\_groups angezeigt.

| fieldname  | Name des benutzerdefinierten Feldes |
|------------|-------------------------------------|
| fieldvalue | Wert des benutzerdefinierten Feldes |

## 1.2 Systemvoraussetzungen

- Das Betriebssystem 64 Bit und Windows 10 ist installiert.
- Die MillMaster TOP Version 4.4 oder höher ist installiert.
- Die Option Database Interface ist im Menü System/Einstellungen aktiviert.
- Die IP-Adresse des Datenbank Servers ist bekannt.
- Die uneingeschränkt Verbindung zum Port 5432 ist im Netzwerk eingestellt, wenn die Verbindung von einer Workstation auf den Datenbank Server genutzt werden soll. Gleichzeitig sind die Einstellungen der Firewall anzupassen.

Der Anwender legt fest, ob die Daten im Programm Excel auf dem Datenbank Server mit der Datenbank PostgreSQL direkt ausgeführt werden oder separat auf einer Workstation. Dazu ist das Programm Excel auf der jeweiligen Umgebung vorher zu installieren. Für die Anwendung auf einer Workstation ist unbedingt eine Verbindung zum Datenbank Server zu installieren.

# 1.3 Treiber PostgreSQL ODBC 32/64 bit installieren

Der Treiber kann von der Webseite PostgreSQL heruntergeladen werden.

- ✓ Der PC ist mit dem Internet verbunden.
- 1. Webbrowser öffnen, z. B. Internet Explorer.
- 2. In Adressleiste https://www.postgresql.org/ftp/odbc/versions/msi/ eingeben.
- 3. ZIP Datei, z. B. psqlodbc suchen.
- 4. Die höchste Version herunterladen, z. B. psqlodbc\_11\_XX\_XXX.zip.
- 5. ZIP Datei extrahieren.
- 6. Lizenzbestimmungen in der Readme Datei lesen.
- 7. Datei installieren.

# 1.4 Datenquelle LoepfeBde für die Verbindung anlegen

- 1. Programm Excel starten.
- 2. Leere Arbeitsmappe öffnen.
- 3. Tab «Daten» wählen.
- 4. Menü Aus anderen Quellen/Aus Microsoft Query wählen.

| Date                                                               | Sta            | rt Eir          | nfügen                                | Seitenlayout                                                                                                    | FormeIn                                                                                                    | Daten                                                                                                    | Überprüf                                                                                        | fen Ansicht                                                                                          | Team                                                  | 🖓 Was mö                      | ochten S            | Sie tun?                           |
|--------------------------------------------------------------------|----------------|-----------------|---------------------------------------|----------------------------------------------------------------------------------------------------|----------------------------------------------------------------------------------------------------|----------------------------------------------------------------------------------------------------|-------------------------------------------------------------------------------------------------|----------------------------------------------------------------------------------------------------|-------------------------------------------------------|-------------------------------|---------------------|------------------------------------|
| xterne<br>abrut                                                    | Daten<br>ien • | Neue<br>Abfrage | Abfr<br>Aus<br>Location<br>Abrufen ur | agen anzeigen<br>Tabelle<br>tzt verwendete<br>Id transformieren                                                                                                    | Quellen akt                                                                                                    | Alle                                                                                                    | Verbin                                                                                          | ndungen<br>Ischaften<br>üpfungen bearb                                                               | ₽↓<br>peiten X↓                                       | Sortieren I                   | Filtern             | Erneu<br>Erneu<br>Erwei<br>Dittern |
| Aus<br>Access                                                      | Aus dem<br>Web | Aus             | Aus ande<br>Queller                   | eren Vorhande                                                                                                    | ene D                                                                                                    |                                                                                                    | E                                                                                               | F                                                                                                    | G                                                     | H                             | 1                   |                                    |
| 2<br>3<br>4<br>5<br>6<br>7<br>8<br>9<br>10<br>11<br>12<br>13<br>14 |                | Externe         |                                       | Aus SQL Serve<br>Erstellen Sie ein<br>PivotTable-Beri<br>Aus Analysis S<br>Erstellen Sie ein<br>als Tabelle ode<br>Aus OData-Da<br>Erstellen Sie ein<br>PivotTable-Beri<br>Aus XML-Date<br>Öffnen Sie eine<br>Aus dem Date<br>Importieren Sie<br>Datenverbindur | r<br>e Verbindung<br>cht in Excel.<br>ervices<br>e Verbindung<br>r PivotTable-<br>tenfeed<br>we Verbindung<br>cht in Excel.<br>nimport<br>XML-Datei in<br>NVErbindung<br>Daten für ein<br>ogs-Assistent | g mit einer<br>g mit einer<br>Bericht in I<br>g zu einem<br>n Excel ode<br><b>s-Assister</b><br>n nicht aufg<br>en und OLI | SQL Serve<br>m SQL Serve<br>Excel.<br>n OData-Da<br>er ordnen S<br>nten<br>geführtes Fr<br>EDB. | r-Tabelle. Impor<br>er Analysis Servi<br>atenfeed. Import<br>iie sie in Excel zu<br>ormat mithilfe c | rtieren Sie E<br>ices-Cube. Iı<br>tieren Sie Da<br>u. | Daten als Tab                 | elle od             | er                                 |
| 15<br>16<br>17<br>18                                               |                |                 |                                       | Aus Microsoft<br>Importieren Sie<br>und ODBC. Die                                                                                                    | <b>Query</b><br>Daten für eir<br>Funktionalitä                                                                                                    | n nicht auf<br>t mit frühe                                                                                                 | geführtes F<br>eren Versior                                                                     | ormat mithilfe c<br>nen ist aus Komp                                                                 | des Microso<br>patibilitätsg                          | ft Query-Assi<br>ründen einge | istenten<br>eschrän | ı<br>kt.                           |

- ⇒ Fenster «Datenquelle auswählen» öffnet sich.
- 5. Tab «Datenbanken» wählen.
- 6. «Neue Datenquelle» wählen.
- 7. «OK» bestätigen.
  - ⇒ Fenster «Neue Datenquelle erstellen» öffnet sich.
- 8. Im 1. Feld, LoepfeBde eingeben.
- 9. Im 2. Feld, z. B. PostgreSQL Unicode(x64) Treiber wählen.
  - ⇒ Wenn der Treiber nicht ausgewählt werden kann, die Installation des Treibers prüfen.
- 10. Im 3. Feld, «Verbinden...» betätigen.

|                                                                              | Name der neuen Datenquelle:                                                                                                    |                  |          |                 |
|------------------------------------------------------------------------------|----------------------------------------------------------------------------------------------------|------------------|----------|-----------------|
| 1.                                                                           | LoepfeBde                                                                                                    |                  |          |                 |
|                                                                              | Wählen Sie einen Treiber für die gewünschte Datenbank.                                                                                                    |                  |          |                 |
| 2.                                                                           | PostgreSQL Unicode(x64)                                                                                                    |                  |          | •               |
|                                                                              | Klicken Sie auf Verbinden, und geben Sie dann alle weiter                                                                                                    | en Informationer | n ein, d | die der Treiber |
| 3.                                                                           | Verbinden                                                                                                    |                  |          |                 |
|                                                                              | Wählen Sie eine Standardtabelle für Ihre Datenquelle (opt                                                                                                    | tional):         |          |                 |
| 4.                                                                           |                                                                                                    |                  |          | -               |
|                                                                              | 🔲 Benutzer-ID und Kennwort in der Datenquellendefiniti                                                                                                    | ion speichern    |          |                 |
| 2                                                                            | 1                                                                                                    | OK               |          | Abbrechen       |
| ⊨<br> 1. D<br> 2. S<br> 3. B<br> 4. S<br> 5. P                               | ⇒ Fenster «PostgreSQL Connection» öffnet sich.<br>Database (Name): LoepfeBde eingeben.<br>Gerver: IP-Adresse vom lokalen Datenbank Server eingeben<br>Benutzername: remoteuser eingeben.<br>GSL Mode: disable wählen.<br>Port: 5432 eingeben.                                                                                                    |                  |          |                 |
| 1.D<br> 2.S<br> 3.B<br> 4.S<br> 5.P<br> 6.P                                  | <ul> <li>Fenster «PostgreSQL Connection» öffnet sich.</li> <li>Database (Name): LoepfeBde eingeben.</li> <li>Berver: IP-Adresse vom lokalen Datenbank Server eingeben</li> <li>Benutzername: remoteuser eingeben.</li> <li>BSL Mode: disable wählen.</li> <li>Port: 5432 eingeben.</li> <li>Passwort: Remoteuser1 eingeben.</li> </ul>                                                                                                    |                  | ×        |                 |
| ≓<br>11. D<br>12. S<br>13. B<br>14. S<br>15. P<br>16. P<br>Postg             | <ul> <li>Fenster «PostgreSQL Connection» öffnet sich.</li> <li>Database (Name): LoepfeBde eingeben.</li> <li>Server: IP-Adresse vom lokalen Datenbank Server eingeben</li> <li>Benutzername: remoteuser eingeben.</li> <li>SSL Mode: disable wählen.</li> <li>Port: 5432 eingeben.</li> <li>Passwort: Remoteuser1 eingeben.</li> <li>greSQL Connection</li> <li>wase supply any missing information required to connect.</li> </ul>                                                                               |                  | ×        |                 |
| 41. D<br>12. S<br>13. B<br>14. S<br>15. P<br>16. P<br>16. P<br>Postg         | <ul> <li>Fenster «PostgreSQL Connection» öffnet sich.</li> <li>Database (Name): LoepfeBde eingeben.</li> <li>Berver: IP-Adresse vom lokalen Datenbank Server eingeben</li> <li>Benutzername: remoteuser eingeben.</li> <li>BSL Mode: disable wählen.</li> <li>Port: 5432 eingeben.</li> <li>Passwort: Remoteuser1 eingeben.</li> <li>BresQL Connection</li> <li>Base supply any missing information required to connect.</li> <li>Database LoepfeBde</li> <li>SSL Mode disable</li> </ul>                         |                  | ×        |                 |
| 4<br>11. D<br>2. S<br>3. B<br>4. S<br>15. P<br>16. P<br>20stg                | <ul> <li>Fenster «PostgreSQL Connection» öffnet sich.</li> <li>Database (Name): LoepfeBde eingeben.</li> <li>Berver: IP-Adresse vom lokalen Datenbank Server eingeben</li> <li>Benutzername: remoteuser eingeben.</li> <li>BSL Mode: disable wählen.</li> <li>Port: 5432 eingeben.</li> <li>Passwort: Remoteuser1 eingeben.</li> <li>BresQL Connection</li> <li>Batabase LoepfeBde Server 10.55.31.111</li> <li>SEL Mode 5432</li> </ul>                                                                          |                  | ×        |                 |
| 4<br>11. D<br>2. S<br>3. B<br>4. S<br>15. P<br>16. P<br>16. P<br>16. P       | <ul> <li>Fenster «PostgreSQL Connection» öffnet sich.</li> <li>Database (Name): LoepfeBde eingeben.</li> <li>Berver: IP-Adresse vom lokalen Datenbank Server eingeben</li> <li>Benutzername: remoteuser eingeben.</li> <li>BSL Mode: disable wählen.</li> <li>Port: 5432 eingeben.</li> <li>Passwort: Remoteuser1 eingeben.</li> <li>BresQL Connection</li> <li>Batabase LoepfeBde Server 10.55.31.111</li> <li>Jser Name remoteuser</li> </ul>                                                                   |                  | ×        |                 |
| 4<br>11. D<br>12. S<br>13. B<br>14. S<br>15. P<br>16. P<br>20stg<br>Ple<br>U | <ul> <li>Fenster «PostgreSQL Connection» öffnet sich.</li> <li>Database (Name): LoepfeBde eingeben.</li> <li>Berver: IP-Adresse vom lokalen Datenbank Server eingeben</li> <li>Benutzername: remoteuser eingeben.</li> <li>BSL Mode: disable wählen.</li> <li>Port: 5432 eingeben.</li> <li>Passwort: Remoteuser1 eingeben.</li> <li>BresQL Connection</li> <li>Base supply any missing information required to connect.</li> <li>Database LoepfeBde Server 10.55.31.111</li> <li>Jser Name remoteuser</li> </ul> |                  | ×        |                 |
| 41. D<br>12. S<br>13. B<br>14. S<br>15. P<br>16. P<br>Postg                  | <ul> <li>Fenster «PostgreSQL Connection» öffnet sich.</li> <li>Database (Name): LoepfeBde eingeben.</li> <li>Berver: IP-Adresse vom lokalen Datenbank Server eingeben</li> <li>Benutzername: remoteuser eingeben.</li> <li>SSL Mode: disable wählen.</li> <li>Port: 5432 eingeben.</li> <li>Passwort: Remoteuser1 eingeben.</li> <li>BreSQL Connection</li> </ul>                                                                                                    |                  | ×        |                 |

- 17. «OK» bestätigen.
  - ⇒ Das Fenster schliesst sich.
- 18. Im 4. Feld Standardtabelle optional wählen.
- 19. Checkbox aktivieren, um Benutzer-ID und Passwort zu speichern.

| Neue           | Datenquelle erstellen >                                                                        |
|----------------|------------------------------------------------------------------------------------------------|
|                | Name der neuen Datenquelle:                                                                    |
| 1.             | LoepfeBde                                                                                      |
|                | Wählen Sie einen Treiber für die gewünschte Datenbank.                                         |
| 2.             | PostgreSQL Unicode(x64)                                                                        |
|                | Klicken Sie auf Verbinden, und geben Sie dann alle weiteren Informationen ein, die der Treiber |
| 3.             | Verbinden                                                                                      |
|                | Wählen Sie eine Standardtabelle für Ihre Datenquelle (optional):                               |
| 4.             | ▼                                                                                              |
|                | Benutzer-ID und Kennwort in der Datenquellendefinition speichern                               |
| 2              | OK Abbrechen                                                                                   |
| 20. « <b>(</b> | DK» bestätigen.                                                                                |
| ⇒ Die          | e Datenquelle LoepfeBde ist im Programm Excel angelegt.                                        |

Datenquelle auswählen

| Datenbanken Abfragen OLAP-Cubes                                | ОК          |
|----------------------------------------------------------------|-------------|
| <neue datenquelle=""><br/>dBASE Files*<br/>Excel Files*</neue> | Abbrechen   |
| LoepfeBde                                                      | Durchsuchen |
| MS Access Database*                                            | Optionen    |
|                                                                | Löschen     |

# 1.5 Datenquellen importieren

Folgende Datenquellen stehen zur Verfügung und werden aus den Tabellen importiert.

- remote\_central\_units: Verzeichnis aller mit MillMaster TOP verbundenen Maschinen
- remote\_groups: Verzeichnis aller Spindelgruppen
- remote shifts: Verzeichnis aller Schichtperioden seit dem ersten Start von MillMaster TOP
- 1. Programm Excel starten.
- 2. Leere Arbeitsmappe öffnen.
- 3. Tab «Daten» wählen.
- 4. Menü Aus anderen Quellen/Aus Microsoft Query wählen.
  - ⇒ Fenster «Neue Datenquelle erstellen» öffnet sich.
- 5. Tab «Datenbanken» wählen.
- 6. Datenquelle **LoepfeBde** wählen.

 $\times$ 

 $\times$ 

#### 7. Checkbox aktivieren, um Query-Assistent zu verwenden.

Datenquelle auswählen

| OK          |
|-------------|
| Abbrechen   |
| Durchsuchen |
| Optionen    |
| Löschen     |
|             |

- 8. «OK» bestätigen.
  - ⇒ Fenster «Query-Assistent» öffnet sich.
- 9. Tabelle remote\_central\_units wählen.
- 10. Schaltfläche > betätigen, um Spalten für Tabellen festzulegen.

| Query-Assistent - Spalten auswählen                                                                                                    | ×                                      |
|----------------------------------------------------------------------------------------------------|----------------------------------------|
| Welche Spalten sollen in die Abfrage eingeschlosse<br>Verfügbare Tabellen und Spalten:<br>ProductionData  remote_central_units  remote_growps  remote_shifts  RunningArticle RunningCentralUnit RunningGroup Datenvorschau der ausgewählten Spalte: | n werden?<br>Spalten in Ihrer Abfrage: |
| Yorschau anzeigen         Optionen                                                                                                    | < Zurück Weiter > Abbrechen            |

- 11. «Weiter» betätigen.
  - ⇒ Fenster «Query-Assistent» öffnet sich.
- 12. Falls gewünscht, Daten filtern.
- 13. «Weiter» betätigen.
- 14. Falls gewünscht, Daten sortieren.
- 15. «Weiter» betätigen.
- 16. Falls gewünscht, «Abfrage speichern...» betätigen.
- 17. «Fertig stellen» betätigen.

| Query-Assistent - Fertig stellen                                  |                  |                | ×         |
|-------------------------------------------------------------------|------------------|----------------|-----------|
| Wie soll fortgefahren werden?                                     |                  |                |           |
| Daten an Microsoft Excel zurückgeben                              |                  | Abfrage        | speichern |
| O Daten in Microsoft Query <u>b</u> earbeiten oder ansehen        |                  |                |           |
|                                                                   |                  |                |           |
|                                                                   |                  |                |           |
|                                                                   |                  | $\searrow$     |           |
|                                                                   |                  |                |           |
|                                                                   |                  |                | ALL 1     |
|                                                                   | < <u>Z</u> uruck | Fertig stellen | Abbrechen |
| ⇒ Fenster <b>«Daten importieren»</b> öffnet sich.                 |                  |                |           |
| 18. «Tabelle» wählen.                                             |                  |                |           |
| 19. «Bestehendes Arbeitsblatt:» wählen.                           |                  |                |           |
| Daten importieren                                                 | ?                | $\times$       |           |
| Wählen Sie das Format aus, in dem Sie diese Daten in der Arbeitsn | nappe anzeigen   | möchten.       |           |
|                                                                   |                  |                |           |
|                                                                   |                  |                |           |
|                                                                   |                  |                |           |
| Wo sollen die Daten eingefügt werden?                             |                  |                |           |
| Bestehendes Arbeitsblatt:                                         |                  |                |           |
| =\$A\$1                                                           |                  |                |           |
| Neues Arbeits <u>b</u> latt                                       |                  |                |           |

#### 20. «OK» bestätigen.

Eigenschaften...

⇒ Die Tabelle remote\_central\_units wird angezeigt.

Dem Datenmodell diese Daten hinzufügen

| central | _unit_id 💌 | number | ▼ e  | nabled 💌 central_unit | _generation 🔽 ip_a | ldress 🖪 | is_linl | k 💌 machine_type 👘 💌 | spindle_count 💌 | last_data_received 💌 |
|---------|------------|--------|------|-----------------------|--------------------|----------|---------|----------------------|-----------------|----------------------|
|         | 7          |        | 71   | LZEIII                | 10.55              | .31.108  | 0       | Murata 21C           | 4               | 18.07.2017 10:30     |
|         | 1          |        | 11   | LZEV                  | 10.55              | .31.101  | 0       | Schlafhorst ACX5/AC6 | 10              | 18.07.2017 10:30     |
|         | 6          |        | 61   | LZEV                  | 10.55              | .31.107  | 0       | Murata 21C           | 5               | 18.07.2017 10:30     |
|         | 4          |        | 41   | LZEV                  | 10.55              | .31.104  | 0       | Schlafhorst AC338    | 10              | 18.07.2017 10:30     |
|         | 5          |        | 51   | LZEV                  | 10.55              | .31.105  | 0       | Savio Orion/Polar    | 8               | 13.07.2017 15:30     |
|         | 9          |        | 91   | LZEV                  | 10.55              | .31.110  | 0       | Savio PulsarS        | 1               | 08.06.2017 14:20     |
|         | 10         |        | 10 1 | LZEV                  | 10.55              | .31.113  | 0       | Buero CSS            | 128             | 23.06.2017 14:55     |
|         | 8          |        | 81   | LZEIII                | 10.55              | .31.109  | 0       | Savio Espero         | 8               | 18.07.2017 10:30     |
|         | 2          |        | 21   | Informator            | 10.55              | .31.102  | 0       | Schlafhorst ACX5/AC6 | 10              | 18.07.2017 10:30     |
|         | 3          |        | 31   | LZEIII                | 10.55              | .31.103  | 0       | Schlafhorst AC238    | 10              | 18.07.2017 10:30     |

ОΚ

Abbrechen

Ausschnitt: remote\_central\_units

| group_id 💌 article_name | 💌 tk_generation 💌 | yarn_count 💌 p_ | _mode 💌 f_mode 💌 | lot_name 🗾 💌   |
|-------------------------|-------------------|-----------------|------------------|----------------|
| 58 4-4                  | Zenit             | 50.8 0          | Dark             | andi           |
| 62 tianxian J40K        | Zenit             | 50.8 0          | Dark             | andi           |
| 16 ARTICLE1             | ZenitPlus         | 50.8 0          | Both             | DefaultLot     |
| 24 ARTICLE1             | ZenitPlus         | 50.8 1          | Dark             | DefaultLot     |
| 13 ARTICLE1             | ZenitPlus         | 50.8 1          | Dark             | DefaultLot     |
| 14 CO NE30 TOP16        | ZenitPlus         | 50.8 0          | Off              | DefaultLot     |
| 9 DefaultArticle        | Zenit             | 1 0             | Dark             | DefaultLot     |
| 10 KABEL J.K            | Zenit             | 1 0             | Both             | PAKISTAN       |
| 23 MIKE TEST 2017       | ZenitPlus         | 101.6 0         | Off              | MIKE TEST 2017 |

 $\label{eq:linear} Anschliessend \ die \ Tabellen \ \texttt{remote\_groups} \ und \ \texttt{remote\_shifts} \ mit \ den \ Schritten \ 2-20 \ importieren.$ 

Ausschnitt: remote\_groups

| shift_id 💌 | start 💌          | end 💌            |  |  |
|------------|------------------|------------------|--|--|
| 3          | 29.05.2017 14:00 | 29.05.2017 22:00 |  |  |
| 5          | 02.06.2017 06:00 | 02.06.2017 14:00 |  |  |
| 7          | 08.06.2017 14:00 | 08.06.2017 22:00 |  |  |
| 8          | 09.06.2017 06:00 | 09.06.2017 14:00 |  |  |
| 114        | 12.07.2017 06:00 | 12.07.2017 14:00 |  |  |
| 12         | 12.06.2017 06:00 | 12.06.2017 14:00 |  |  |
| 14         | 13.06.2017 06:00 | 13.06.2017 14:00 |  |  |
| 16         | 13.06.2017 14:00 | 13.06.2017 22:00 |  |  |
| 210        | 14.08.2017 06:00 | 14.08.2017 14:00 |  |  |
| 214        | 16.08.2017 06:00 | 16.08.2017 14:00 |  |  |
| 19         | 14.06.2017 06:00 | 14.06.2017 14:00 |  |  |
| 118        | 13.07.2017 06:00 | 13.07.2017 14:00 |  |  |

Ausschnitt: remote\_shifts

## 1.6 Daten importieren

Folgende Daten können importiert werden:

- Klassierung: remote\_classification\_data (shift\_id, group\_id)
- Einstellungen: remote\_clearer\_settings (shift\_id, group\_id)
- Monitoring: remote\_monitoring\_data (shift\_id, group\_id)
- Monitoring: remote\_spindle\_monitoring\_data (shift\_id, group\_id)
- Parameter Kunden: remote\_get\_group\_custom\_parameter(groupid, fieldname) oder remote\_get\_group\_custom\_parameters(groupid)

0 ]]

Die Parameter für shift\_id und group\_id aus den jeweiligen Spalten der Tabellen remote\_shifts und remote\_groups entnehmen.

Beispiel für die Daten aus Monitoring:

- 1. Programm Excel starten.
- 2. Leere Arbeitsmappe öffnen.
- 3. Tab «Daten» wählen.
- 4. Menü Aus anderen Quellen/Aus Microsoft Query wählen.
  - ⇒ Fenster «Datenquelle auswählen» öffnet sich.
- 5. Datenquelle LoepfeBde wählen.
- 6. Checkbox aktivieren, um Query-Assistent zu verwenden.
- 7. «OK» bestätigen.
  - ⇒ Fenster «Query-Assistent» öffnet sich.
- 8. Tabelle, z. B. remote\_groups wählen.
- 9. Schaltfläche > betätigen.
  - ⇒ Die Spalteninhalte in «Spalten in ihrer Abfrage» werden angezeigt.
- 10. «Weiter» betätigen.
- 11. Falls gewünscht, «Abfrage speichern...» betätigen.
- 12. «Fertig stellen» betätigen.
  - ⇒ Fenster «Daten importieren» öffnet sich.

| Daten importieren                                                                                                    | ?        | $\times$ |
|----------------------------------------------------------------------------------------------------|----------|----------|
| Wählen Sie das Format aus, in dem Sie diese Daten in der Arbeitsmappe anz         Image: Image: Ima | eigen mö | chten.   |
| =\$A\$1                                                                                                    |          |          |
| O Neues Arbeits <u>b</u> latt                                                                                                    |          |          |
| Dem Datenmodell diese Daten hinzufügen                                                                                                    |          |          |
| Eigenschaften OK                                                                                                    | Abbreche | n        |

- 13. «Eigenschaften...» betätigen.
  - ⇒ Fenster «Verbindungseigenschaften» öffnet sich.
- 14. Tab «Definition» wählen.
- 15. In Feld Befehlstext: z. B., SELECT \* FROM remote\_monitoring\_data(3,2); eingeben. (Beispiel für Kunden Parameter: SELECT \* FROM remote\_get\_group\_custom\_parameter(groupid, "fieldname"))

| Verbindungseigenschafte                               | n                                                                                                    | ?                                     | ×      |  |
|-------------------------------------------------------|----------------------------------------------------------------------------------------------------|---------------------------------------|--------|--|
| Verbindungsname: Abfrage von LoepfeBde5 Beschreibung: |                                                                                                    |                                       |        |  |
| Verwendung Definition                                 |                                                                                                    |                                       |        |  |
| Verbindungstyp:                                       | Datenbankabfrage                                                                                                    |                                       |        |  |
| V <u>e</u> rbindungsdatei:                            |                                                                                                    | Durchsucher                           | n      |  |
|                                                       | Verbindungsdatei immer verwenden                                                                                                    |                                       |        |  |
| Verbindungs <u>z</u> eichenfolge:                     | DRIVER={PostgreSQL<br>Unicode(x64)};DATABASE=LoepfeBde;SERVER=10.55<br>5432;UID=remoteuser;;SSLmode=disable;ReadOnly=<br>7.4;FakeOidIndex=0;ShowOidColumn=0;RowVersioni | .31.111;PORT=<br>=0;Protocol=<br>ing= | *      |  |
|                                                       | Kennwort speichern                                                                                                    |                                       |        |  |
| Befehlstyp:                                           | SQL                                                                                                    |                                       | $\sim$ |  |
| Befe <u>h</u> lstext:                                 | SELECT * FROM remote_monitoring_data(3,2);                                                                                                    |                                       |        |  |
| Excel Services:                                       | Authentifizierungseinstellungen                                                                                                    |                                       |        |  |
| Ab <u>f</u> rage bearbeiten                           | Parameter Verbindungsdatei exportiere                                                                                                    | :n                                    |        |  |
|                                                       | ОК                                                                                                    | Abbrech                               | ien    |  |

16. «OK» bestätigen.

⇒ Fenster «Daten importieren» öffnet sich.

| Daten importieren                                                                                                    | ?            | $\times$ |
|----------------------------------------------------------------------------------------------------|--------------|----------|
| Wählen Sie das Format aus, in dem Sie diese Daten in der Arbeitsmappe         Image: Image: | e anzeigen m | iöchten. |
| =\$A\$1                                                                                                    |              |          |
| Dem Datenmodell diese Daten hinzufügen Eigenschaften OK                                                                                                    | Abbrec       | nen      |

- 17. «OK» bestätigen.
- 18. Passwort eingeben.
- 19. «OK» bestätigen.
- ⇒ Die Tabelle remote\_monitoring\_data (3, 2) wird angezeigt. Die Tabelle enthält alle Einträge von Monitoring der Maschine 3, Gruppe 1, von der Schicht vom 29. Mai 2017 14:00–22:00.

| definition_id 💌 | resource_key                  | relative100_km 💌 |
|-----------------|-------------------------------|------------------|
| 12001           | MonitoringCutSummaryTotalCuts | 268              |
| 12002           | MonitoringCutSummaryDCuts     | 13               |
| 12003           | MonitoringCutSummaryFCuts     | 251              |
| 12004           | MonitoringCutSummaryPCuts     | 4                |
| 12005           | MonitoringNsltNepCuts         | 0                |
| 12006           | MonitoringNsltShortCuts       | 4                |
| 12007           | MonitoringNsltLongCuts        | 9                |
| 12008           | MonitoringNsltThinCuts        | 0                |
| 12009           | MonitoringDSpliceSplices      | 392              |
| 12010           | MonitoringDSpliceSpliceCuts   | 0                |

Ausschnitt: remote\_monitoring\_data

Erläuterungen zum Beispiel Daten aus Monitoring:

- Die Angaben entsprechen den Informationen von MillMaster TOP.
- Mit der Ansicht Monitoring für die gewählte Schicht.
- Die Daten der Tabellenspalte resource\_key entsprechen der Ansicht Monitoring.

| Loepfe                                                      | <b>^</b>                                                                                 | OvfaultArticle OvfaultLot. Ma. 3<br>Zenit Court: 142 No.0<br>Spindlar: 1-3 25/05/2017 14/02 | - 61 Shift<br>ottor) F. Dark/Bright P. Yes 29,05,2017 14:00<br>29,05,2017 22:01          | VNC                                        | Patersnor<br>/ 100 km (scaled) |
|-------------------------------------------------------------|------------------------------------------------------------------------------------------|---------------------------------------------------------------------------------------------|------------------------------------------------------------------------------------------|--------------------------------------------|--------------------------------|
| Data                                                        | > Data > Monitoring                                                                      |                                                                                             |                                                                                          |                                            |                                |
| Dashboard                                                   | Cuts                                                                                     | Foreign Matter                                                                              | Alarms                                                                                   |                                            |                                |
| Monitoring<br>Quality<br>Settings LZE/INF                   | Total Cuts a<br>D Cuts<br>F Cuts a<br>P Cuts                                             | 227 F Cuts Dark<br>108 F Cuts Bright<br>33                                                  | 150 NSLT Startup<br>1936 Off Count<br>0 Short Off Count<br>Short Cluster<br>Long Cluster | 0<br>0<br>0<br>0                           |                                |
| Group Settings                                              | NSLT                                                                                     |                                                                                             | Thin Cluster<br>SFI/D                                                                    | 0                                          |                                |
| Analysis<br>Reports<br>Lab Trends<br>Management<br>Articles | Nep Cuts<br>Short Cuts<br>Long Cuts<br>Thin Cuts<br>Off Count                            | 0<br>33<br>75<br>0                                                                          | VCV<br>F Cluster<br>F Startup<br>P Startup<br>System                                     | 0<br>66<br>0                               |                                |
| Clearer Settings<br>Lot<br>Planning board                   | Off Count Cuts +<br>Off Count Cuts -<br>Short Off Count Cuts +<br>Short Off Count Cuts - | 0<br>0<br>0                                                                                 |                                                                                          |                                            |                                |
| System                                                      | Cluster                                                                                  | Special                                                                                     |                                                                                          |                                            |                                |
| Diagnosis 🛆<br>Settings                                     | Short Cluster Cuts<br>Long Cluster Cuts<br>Thin Cluster Cuts                             | 0 Bunch Cuts<br>0 DBunch Cuts<br>0 Upper Yam Cuts<br>System                                 | 0<br>0<br>440                                                                            |                                            |                                |
|                                                             | Splices                                                                                  |                                                                                             |                                                                                          | Production                                 |                                |
|                                                             | Splices 3<br>Splice Cuts<br>Splice Repetitions                                           | 257<br>0<br>440                                                                             |                                                                                          | Wound Length<br>Produced Amount<br>Bobbins | 12 km<br>0.5 kg<br>0           |
| FOL. N                                                      |                                                                                          |                                                                                             |                                                                                          |                                            | Transmin L                     |

 Die Ansicht Monitoring MillMaster TOP ist für pro 100 km eingestellt. Im Beispiel sind ca. 12 km gespult, es wird wie folgt umgerechnet: Total Cuts 2227/(100/12) = 267,33 (268 gerundet) D Cuts 108/(100/12) = 12,96 (13 gerundet)
 F Cuts 2086/(100/12) = 250,32 (251 gerundet)
 P Cuts 33/(100/12) = 3,96 (4 gerundet)

| Cuts       |       |
|------------|-------|
| Total Cuts | 2'227 |
| D Cuts     | 108   |
| F Cuts     | 2'086 |
| P Cuts     | 33    |
|            |       |

## 1.7 Applikation pgAdmin4

Mit der Applikation pgAdmin4 von PostgreSQL kann auf die Datenbank direkt zugegriffen werden. Das Programm Excel wird für diese Anwendung nicht benötigt.

Folgende Datenquellen stehen zur Verfügung und werden importiert.

- remote\_central\_units: Verzeichnis aller mit MillMaster TOP verbundenen Maschinen
- remote\_groups: Verzeichnis aller Spindelgruppen
- remote shifts: Verzeichnis aller Schichtperioden seit dem ersten Start von MillMaster TOP

Folgende Daten können importiert werden:

- Klassierung: remote\_classification\_data (shift\_id, group\_id)
- Einstellungen: remote\_clearer\_settings (shift\_id, group\_id)
- Monitoring: remote\_monitoring\_data (shift\_id, group\_id)
- Monitoring: remote\_spindle\_monitoring\_data (shift\_id, group\_id)

### Applikation pgAdmin4 herunterladen und installieren

- ✓ Der PC ist mit dem Internet verbunden.
- 1. Webbrowser öffnen.
- 2. In Adressleiste https://www.postgresql.org/ftp/pgadmin/pgadmin4/ eingeben.
- 3. Die aktuelle Version von pgadmin4 für Windows herunterladen.
- 4. Datei installieren, dabei Wizard folgen.
- 5. Installation abschliessen.

### Applikation pgAdmin4 anwenden

- 1. Applikation pgadmin4v1 starten, über Windows-Start oder
  - im Windows-Explorer c:\program files (x86)\pgAdmin 4\v1\runtime\pgAdmin4.exe.
  - ⇒ Applikation öffnet sich.
- 2. Im Menü *Quick Links* «Add New Server» oder in Menüleiste Object\Create\Server... wählen.
- 3. Tab «General» wählen.
- 4. Name eingeben, z. B. Loepfe MMTOP.
- 5. Server group "Servers" wählen.
- 6. Connect now? Checkbox aktivieren, um Verbindung sofort auszuführen.
- 7. Tab «Connection» wählen.
- 8. Host name eingeben, für MillMaster Server, z. B. TOP customer name01.
- 9. Port "5432" eingeben.
- 10. Maintenance database "LoepfeBde" eingeben.
- 11. Username "remoteuser" eingeben.
- 12. Password "Remoteuser1" eingeben.
- 13. Falls erforderlich, Checkbox aktivieren, um Einstellungen zu speichern.
- 14. Feld Role "Nicht bearbeiten!"
- 15. SSL mode "disable" wählen.
- 16. Tab «Advanced» wählen.
- 17. Host address eingeben, für IP-Adresse MillMaster Server, z. B. 192.168.7.1.
- 18. Mit «Save» bestätigen.
  - ⇒ Die Verzeichnisstruktur der Applikation zeigt, z. B. Servers/Name/Databases/LoepfeBde an.

| 🗣 pgAdmin 4       |        |
|-------------------|--------|
| pgAdmin 4         | File 🗸 |
| A Browser         |        |
| 🖮 🗐 Servers (2)   |        |
| 🖨 🦞 Loepfe MMTOP  |        |
| 🖨 🤤 Databases (2) |        |
| 🕀 间 LoepfeBde     |        |

- 19. Im Browser "LoepfeBde" markieren.
- 20. Mit rechts Mausklick «Query Tool... »öffnen.
- 21. Im Menü «LoepfeBde on remoteuser@loepfeBde», in Zeile 1, z. B. Select \* From remote\_central\_units eingeben.
- 22. Mit «F5» bestätigen.
  - $\, \Rightarrow \,$  In Tab «Data Output» wird die Liste der Maschinen angezeigt.

## 1.8 FAQ

Frage: Wird zum Auslesen der Daten zwingend das Programm Excel benötigt?

Antwort: Nein, Open Office ist ausreichend oder ein Produkt das mit dem PostgreSQL ODBC Treiber kompatibel ist.

Frage: Können die Daten auch von einem PC gelesen und genutzt werden, auf dem kein MillMaster TOP installiert ist?

Antwort: Ja, es ist keine Datenbank und kein MillMaster TOP Client auf dem PC notwendig, aber es muss eine Verbindung zum Datenbank Server bestehen.

Frage: Wo sind die Daten der Datenbanktabellen vom MillMaster TOP abgelegt?

Antwort: Die Einträge in den Tabellenzeilen sind verschiedenen Menüs vom MillMaster TOP zugeordnet und können in den verschiedenen Ansichten nachvollzogen werden.

Frage: Wo sind die Artikel, Lot oder Plandaten in der Datenbank abgelegt?

Antwort: Die Daten sind im MillMaster TOP unter den Daten in Monitoring, Quality und Settings abgelegt. Die Option Datenbank Zugriff (Database interface access) ersetzt keinen MillMaster TOP Client.

Frage: Kann der Datenbank Zugriff das MillMaster TOP ersetzen?

Antwort: Nein, die Option Datenbank Zugriff (Database interface access) ersetzt keinen MillMaster TOP Client.

Frage: Kann der Aufwand aus den Kapitel 3 und 4 verringert werden?

Antwort: Ja, wenn die Makrofunktionen von Excel und mit Programmieren können die Handlungen auf wenige Mausklicks reduziert werden und dabei die erzeugten Daten in ERP Systeme oder andere Datenbanken importiert.

Frage: Wenn die Verbindung zwischen PostgreSQL ODBC Treiber und der MillMasterPro Datenbank nicht hergestellt werden kann?

Antwort: Die Gründe dafür können sehr vielfältig sein und hängen von der vorhandenen IT- Infrastruktur und der Konfiguration des eingesetzten PCs oder Servers ab. Unterstützung vom IT-Administrator verlangen.

Folgende Fehlermeldung können angezeigt werden:

| Microsoft Que | 985                                                                                          |                                                                                                |
|---------------|----------------------------------------------------------------------------------------------|------------------------------------------------------------------------------------------------|
|               | could not connect to server: Canno<br>Is the server running on h<br>TCP/IP connections on po | t assign requested address (0x00002741/10049)<br>ost**192.168.1.255* and accepting<br>rt 5432? |
|               | ОК.                                                                                          |                                                                                                |

MS Query Fehlermeldung

- Aktivierung der Option Datenbank-Schnittstelle im MillMaster TOP prüfen
- IP-Adresse kontrollieren, auf dem PC mit der MillMaster TOP Datenbank
- Der Datenbank Server muss «pingbar sein», als IP-Adresse und als PC-Name
- Eventuell ist in der Datei Host (\Windows\System32\drivers\etc) ein Eintrag notwendig

```
# localhost name resolution is handled within DNS itself.
# 127.0.0.1 localhost
# ::1 localhost
.
```

[IP Adresse des Servers] [Name des Servers]

localhost

- Einstellungen der Firewall prüfen
- Sicherstellen das Port 5432 in beide Richtungen uneingeschränkt und exklusiv verfügbar ist
- Eventuell ist in der Datei pg\_hba.conf im PostgreSQL Verzeichnis des Servers ein Eintrag notwendig

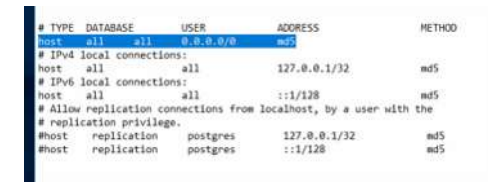

host Eintrag

Frage: Können in der Datenbank direkt Änderungen vorgenommen werden?

Antwort: Nein, der Datenbank Zugriff ist nur Lesen (Read only). Änderungen beschädigen die Datenbank und sie kann nicht weiter verwendet werden.

### Port 5432 einrichten

In der «Firewall mit erweiterter Sicherheit» den Port 5432 anlegen.

1. Neue Regel... wählen.

| PWindows-Firewall mit erweiterter Sicherheit                                                                   |                                              |            |                                   | _ | $\times$ |
|----------------------------------------------------------------------------------------------------|----------------------------------------------|------------|-----------------------------------|---|----------|
| Datei Aktion Ansicht ?                                                                                         |                                              |            |                                   |   |          |
| Windows-Firewall mit erweitert Eingehende                                                                      | e Regeln                                     | Gruppe ^ ^ | Aktionen<br>Eingehende Regeln     |   | •        |
| Ausgehende Regeln<br>Verbindungssicherheitsrege<br>Uberwachung<br>Loepfe I<br>Loepfe I<br>Loepfe I<br>Loepfe I | AillMaster PostGreSQL TCP 5432<br>Sde.Server |            | Neue Regel  V Nach Profil filtern |   | •        |
| V Loepfe.t                                                                                                    | ide.Server.HttpListener                      |            | V Nach Status filtern             |   | •        |

#### 2. Regeltyp wählen.

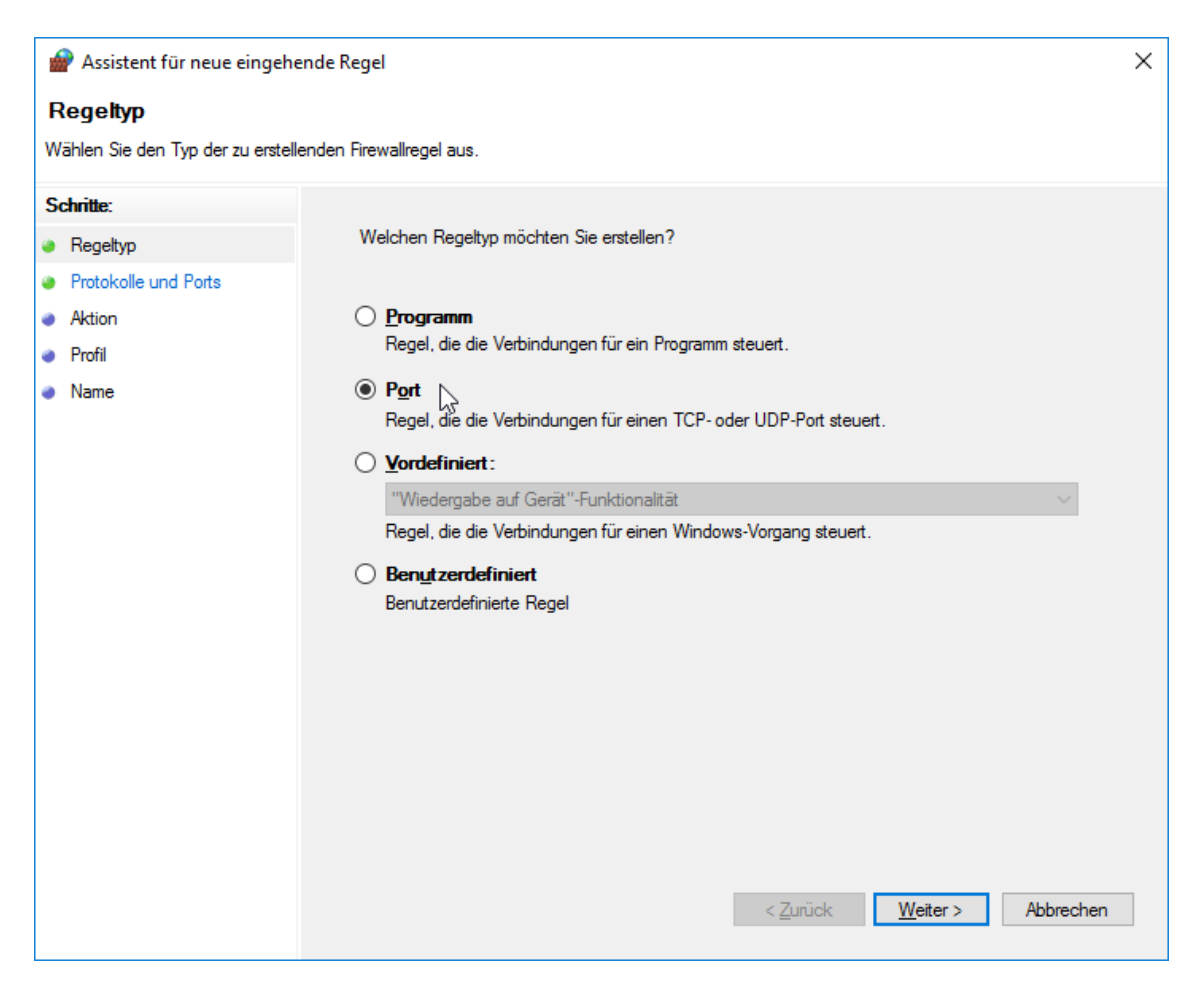

3. Protokolle und Ports wählen.

| 🔗 Assistent für neue eingehende Regel |                                                                          |     |  |  |
|---------------------------------------|--------------------------------------------------------------------------|-----|--|--|
| Protokolle und Ports                  |                                                                          |     |  |  |
| Geben Sie die Protokolle und Port     | s an, für die diese Regel gilt.                                          |     |  |  |
| Schritte:                             |                                                                          |     |  |  |
| Regeltyp                              | Betrifft diese Regel TCP oder UDP?                                       |     |  |  |
| Protokolle und Ports                  | ● <u>I</u> CP                                                            |     |  |  |
| Aktion                                |                                                                          |     |  |  |
| Profil                                |                                                                          |     |  |  |
| <ul> <li>Name</li> </ul>              | Gilt diese Regel für alle lokalen Ports oder für bestimmte lokale Ports? |     |  |  |
|                                       | ○ <u>A</u> lle lokalen Ports                                             |     |  |  |
|                                       | Bestimmte lokale Ports: 5432                                             |     |  |  |
|                                       | Beispiel: 80, 443, 5000-5010                                             |     |  |  |
|                                       |                                                                          |     |  |  |
|                                       |                                                                          |     |  |  |
|                                       |                                                                          |     |  |  |
|                                       |                                                                          |     |  |  |
|                                       |                                                                          |     |  |  |
|                                       |                                                                          |     |  |  |
|                                       |                                                                          |     |  |  |
|                                       |                                                                          |     |  |  |
|                                       |                                                                          |     |  |  |
|                                       | < <u>Z</u> urück <u>W</u> eiter > Abbrech                                | nen |  |  |

4. Verbindung wählen.

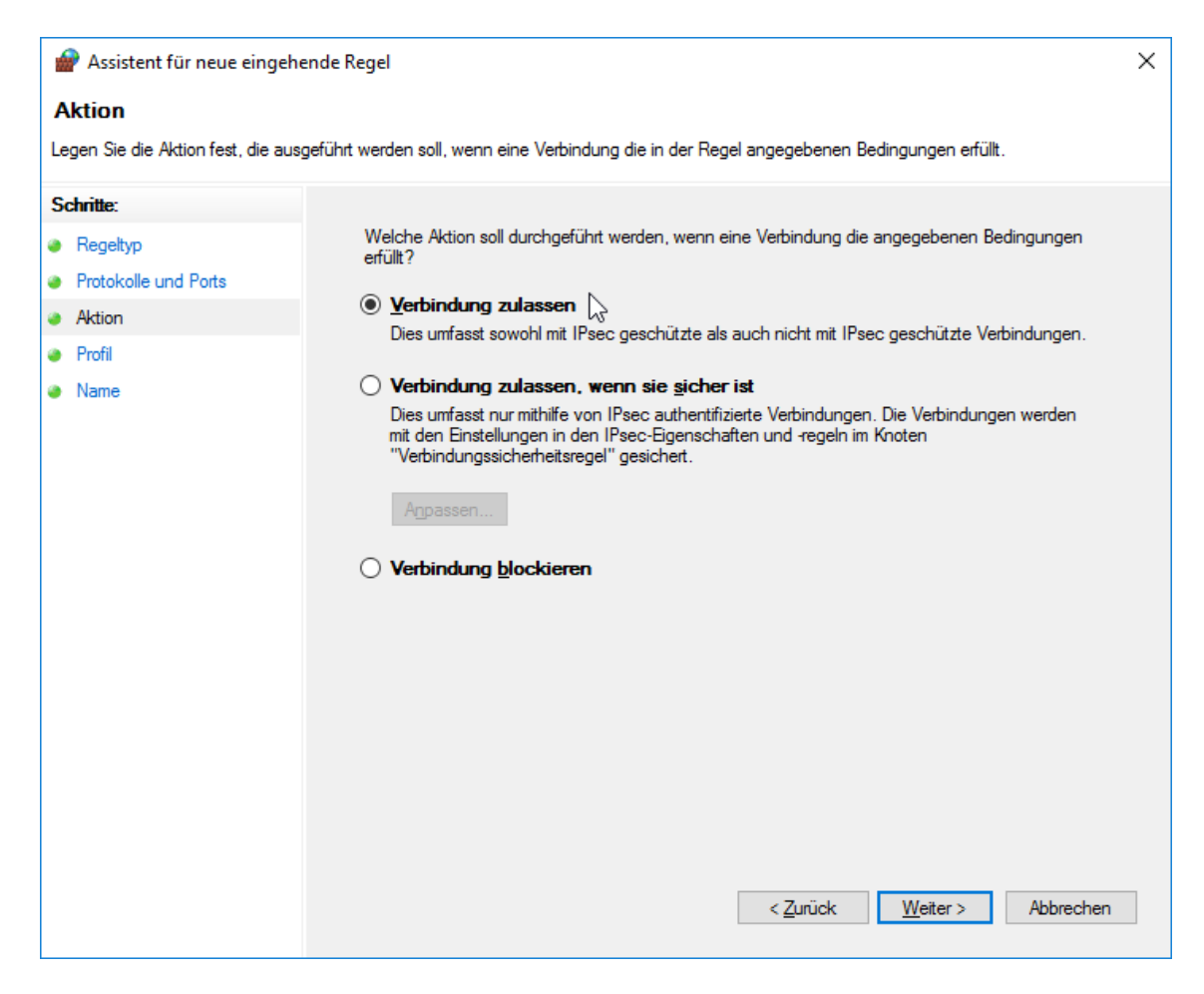

#### 5. Profile wählen.

| PAssistent für neue eingehende Regel ×                   |                                                                                                    |  |  |  |  |  |
|----------------------------------------------------------|----------------------------------------------------------------------------------------------------|--|--|--|--|--|
| Profil                                                   | Profil                                                                                                    |  |  |  |  |  |
| Geben Sie die Profile an, für d                          | ie diese Regel zutrifft.                                                                                                    |  |  |  |  |  |
| Schritte:                                                |                                                                                                    |  |  |  |  |  |
| Regeltyp                                                 | Wann wird diese Regel angewendet?                                                                                                    |  |  |  |  |  |
| <ul> <li>Protokolle und Ports</li> <li>Aktion</li> </ul> | Domāne     Wird angewendet, wenn ein Computer mit der Firmendomäne verbunden ist                                                                                                    |  |  |  |  |  |
| Profil                                                   |                                                                                                    |  |  |  |  |  |
| Name                                                     | <ul> <li>✓ Privat</li> <li>Wird angewendet, wenn ein Computer mit einem privaten Netzwerk (z.B. zu Hause oder am Arbeitsplatz) verbunden ist.</li> <li>✓ Offentlich</li> <li>Wird angewendet, wenn ein Computer mit einem öffentlichen Netzwerk verbunden ist.</li> </ul> |  |  |  |  |  |

6. Name eingeben.

|   | 😭 Assistent für neue eingehende Regel 🛛 🕹 |            |                                  |    |
|---|-------------------------------------------|------------|----------------------------------|----|
| N | lame                                      |            |                                  |    |
| G | eben Sie den Namen und die Be             | schreibung | dieser Regel an.                 |    |
| s | chritte:                                  |            |                                  |    |
| ۲ | Regeltyp                                  |            |                                  |    |
| ۲ | Protokolle und Ports                      |            |                                  |    |
| ۲ | Aktion                                    |            |                                  |    |
| ۲ | Profil                                    |            | Name:                            |    |
| ۲ | Name                                      |            |                                  |    |
|   |                                           |            | Beschreibung (optional):         |    |
|   |                                           |            |                                  |    |
|   |                                           |            |                                  |    |
|   |                                           |            |                                  |    |
|   |                                           |            |                                  |    |
|   |                                           |            |                                  |    |
|   |                                           |            |                                  |    |
|   |                                           |            |                                  |    |
|   |                                           |            |                                  |    |
|   |                                           |            |                                  |    |
|   |                                           |            |                                  |    |
|   |                                           |            |                                  |    |
|   |                                           |            |                                  |    |
|   |                                           |            | < Zurück Fertig stellen Abbreche | en |
|   |                                           |            |                                  |    |

7. Fertig stellen bestätigen.

Frage: Wer unterstützt bei weiteren Fragen?

Antwort: Für den MillMaster TOP und die Datenbankstruktur ist das Loepfe Customer Support and Services Team via E-Mail service@loepfe.com erreichbar. Für den postgreSQL OBDC Treiber unter www.postgresql.org.

# 1.9 Anhang

**Classification Definitions** 

| ID                      | Resource Key          | Name            |
|-------------------------|-----------------------|-----------------|
| 11001<br>11004<br>11007 | ClassificationD       | D Matrix        |
| 11002<br>11005          | ClassificationDSplice | D Splice Matrix |
| 11003<br>11006<br>11008 | ClassificationF       | F Matrix        |
| 11009                   | ClassificationP       | P Matrix        |

## **Monitoring Definitions**

| ID    | Resource Key                             | Name                  |
|-------|------------------------------------------|-----------------------|
| 12001 | MonitoringCutSummaryTotalCuts            | TotalCuts             |
| 12002 | MonitoringCutSummaryDCuts                | D Cuts                |
| 12003 | MonitoringCutSummaryFCuts                | F Cuts                |
| 12004 | MonitoringCutSummaryPCuts                | P Cuts                |
| 12005 | MonitoringNsItNepCuts                    | Nep Cuts              |
| 12006 | MonitoringNsItShortCuts                  | Short Cuts            |
| 12007 | MonitoringNsItLongCuts                   | Long Cuts             |
| 12008 | MonitoringNsItThinCuts                   | Thin Cuts             |
| 12009 | MonitoringDSpliceSplices                 | Splices               |
| 12010 | MonitoringDSpliceSpliceCuts              | Splice Cuts           |
| 12011 | MonitoringDSpliceSpliceRepetitions       | Splice Rep.           |
| 12012 | MonitoringOffCountOffCountCutsPlus       | OffCount Cuts +       |
| 12013 | MonitoringOffCountOffCountCutsMinus      | OffCount Cuts -       |
| 12014 | MonitoringOffCountShortOffCountCutsPlus  | Short OffCount Cuts + |
| 12015 | MonitoringOffCountShortOffCountCutsMinus | Short OffCount Cuts - |
| 12016 | MonitoringClusterShortClusterCuts        | Short Cluster Cuts    |
| 12017 | MonitoringClusterLongClusterCuts         | Long Cluster Cuts     |
| 12018 | MonitoringClusterThinClusterCuts         | Thin Cluster Cuts     |
| 12019 | MonitoringFCutsDark                      | F Cuts Dark           |
| 12020 | MonitoringFCutsBright                    | F Cuts Bright         |
| 12021 | MonitoringFClusterCutsDark               | F Cluster Cuts Dark   |
| 12022 | MonitoringFClusterCutsBright             | F Cluster Cuts Bright |
| 12023 | MonitoringFDarkEvents Monitoring         | F Dark Events         |
| 12024 | MonitoringFBrightEvents Monitoring       | F Bright Events       |
| 12025 | MonitoringLabPackSfidCutsPlus            | SFI/D Cuts +          |
| 12026 | MonitoringLabPackSfidCutsMinus           | SFI/D Cuts –          |
| 12027 | MonitoringLabPackVcvCutsPlus             | VCV Cuts +            |
| 12028 | MonitoringLabPackVcvCutsMinus            | VCV Cuts -            |

| ID    | Resource Key                          | Name             |
|-------|---------------------------------------|------------------|
| 12029 | MonitoringLabPackDifferenceSfi        | Difference SFI/D |
| 12030 | MonitoringLabPackDifferenceVcv        | Difference VCV   |
| 12031 | MonitoringLabPackVarianceLike         | Variance Like    |
| 12032 | MonitoringSpecialBunchCuts            | Bunch Cuts       |
| 12033 | MonitoringSpecialUpperYarnCuts        | Upper Yarn Cuts  |
| 12034 | MonitoringPSetsSet1                   | P Set 1          |
| 12035 | MonitoringPSetsSet2                   | P Set 2          |
| 12036 | MonitoringPSetsSet3                   | P Set 3          |
| 12037 | MonitoringPSetsSet4                   | P Set 4          |
| 12038 | MonitoringPSetsSet5                   | P Set 5          |
| 12039 | MonitoringPSetsSet6                   | P Set 6          |
| 12040 | MonitoringPSetsSet7                   | P Set 7          |
| 12041 | MonitoringPSetsSet8                   | P Set 8          |
| 12042 | MonitoringPSetsSet9                   | P Set 9          |
| 12043 | MonitoringAlarmsNsltStartup           | NSLT             |
| 12044 | MonitoringAlarmsOffCount              | OffCount         |
| 12045 | MonitoringAlarmsShortOffCount         | Short OffCount   |
| 12046 | MonitoringAlarmsShortCluster          | Short Cluster    |
| 12047 | MonitoringAlarmsLongCluster           | Long Cluster     |
| 12048 | MonitoringAlarmsThinCluster           | Thin Cluster     |
| 12049 | MonitoringAlarmsSfid                  | SFI/D            |
| 12050 | MonitoringAlarmsVcv                   | VCV              |
| 12051 | MonitoringAlarmsFCluster              | F Cluster        |
| 12052 | MonitoringAlarmsFStartup              | F                |
| 12053 | MonitoringAlarmsPStartup              | Р                |
| 12054 | MonitoringPClassTotalCuts             | Total Cuts       |
| 12055 | MonitoringTextileOffLimitsTotalNumber | Total            |
| 12056 | MonitoringTextileOffLimitsThreshold1  | Threshold 1      |
| 12057 | MonitoringTextileOffLimitsThreshold2  | Threshold 2      |
| 12058 | MonitoringTextileOffLimitsThreshold3  | Threshold 3      |

| ID    | Resource Key                         | Name                  |
|-------|--------------------------------------|-----------------------|
| 12059 | MonitoringTextileOffLimitsThreshold4 | Threshold 4           |
| 12060 | MonitoringTextileOffLimitsThreshold5 | Threshold 5           |
| 12061 | MonitoringClassAlertTotalNumber      | Total                 |
| 12062 | MonitoringClassAlertThreshold1       | Threshold 1           |
| 12063 | MonitoringClassAlertThreshold2       | Threshold 2           |
| 12064 | MonitoringClassAlertThreshold3       | Threshold 3           |
| 12065 | MonitoringClassAlertThreshold4       | Threshold 4           |
| 12066 | MonitoringClassAlertThreshold5       | Threshold 5           |
| 12067 | MonitoringClassAlertThreshold6       | Threshold 6           |
| 12068 | MonitoringClassAlertThreshold7       | Threshold 7           |
| 12069 | MonitoringClassAlertThreshold8       | Threshold 8           |
| 12070 | MonitoringIpiAlarmTotalNumber        | Total                 |
| 12071 | MonitoringIpiAlarmNeps               | Neps                  |
| 12072 | MonitoringIpiAlarmThick              | Thick                 |
| 12073 | MonitoringIpiAlarmThin               | Thin                  |
| 12074 | MonitoringIpiAlarmSmall              | Small                 |
| 12075 | MonitoringIpiAlarm2Minus4cm          | 2 – 4                 |
| 12076 | MonitoringIpiAlarm4Minus8cm          | 4 – 8                 |
| 12077 | MonitoringIpiAlarm8Minus20cm         | 8 – 20                |
| 12078 | MonitoringIpiAlarm20Minus70cm        | 20 – 70               |
| 12079 | MonitoringlpiSurveyedLength          | Monitoring IPI Length |
| 12080 | MonitoringlpiDiameterNeps Neps       | Neps                  |
| 12081 | MonitoringlpiDiameterThick           | Thick                 |
| 12082 | MonitoringlpiDiameterThin            | Thin                  |
| 12083 | MonitoringIpiDiameterSmall           | Small                 |

| ID     | Resource Key                                 | Name                         |
|--------|----------------------------------------------|------------------------------|
| 12084  | MonitoringIpiLength2Minus4cm                 | 2-4                          |
| 12085  | MonitoringIpiLength4Minus8cm                 | 4 – 8                        |
| 12086  | MonitoringIpiLength8Minus20cm                | 8 – 20                       |
| 12087  | MonitoringIpiLength20Minus70cm               | 20 – 70                      |
| 12088  | MonitoringLengthWoundLength                  | Wound Length                 |
| 12089  | MonitoringSfiD                               | SFI/D                        |
| 12090  | MonitoringVcv                                | VCV                          |
| 12091  | MonitoringSfi                                | SFI                          |
| 12092  | MonitoringDClassTotalCuts                    | Total D Class Cuts           |
| 12093  | MonitoringDSpliceClassTotalCuts              | Total D Splice Class<br>Cuts |
| 12094  | MonitoringFClassTotalCuts                    | Total F Class Cuts           |
| 12097  | MonitoringSystemAlarms                       | System                       |
| 12098  | MonitoringSystemCuts                         | System                       |
| 12099  | MonitoringDClassTotalNotClassifiedCuts       | Unclassified                 |
| 12100  | MonitoringDSpliceClassTotalNotClassifiedCuts | Total Cuts (unclassified)    |
| 12101  | MonitoringDClassTotalClassifiedCuts          | Classified                   |
| 12102  | MonitoringDSpliceClassTotalClassifiedCuts    | Total Cuts (classified)      |
| 120103 | MonitoringProducedAmount                     | Produced Amount              |

## **Double Setting Definitions**

| ID   | Resource Key                                         | Name     |  |
|------|------------------------------------------------------|----------|--|
| 4002 | DoubleSettingClearerSettings AcceptedPilotsNumber    |          |  |
| 4003 | DoubleSettingClearerSettingsAdjustState              |          |  |
| 8002 | DoubleSettingClearerSettings ClassAlarmA1Active      | A1       |  |
| 8003 | DoubleSettingClearerSettings ClassAlarmA1EventLimit  | A1 Limit |  |
| 8004 | DoubleSettingClearerSettings ClassAlarmA1ThresholdId |          |  |
| 8005 | DoubleSettingClearerSettings ClassAlarmA2Active      | A2       |  |
| 8006 | DoubleSettingClearerSettings ClassAlarmA2EventLimit  | A2 Limit |  |
| 8007 | DoubleSettingClearerSettings ClassAlarmA2ThresholdId |          |  |
| 8008 | DoubleSettingClearerSettings ClassAlarmA3Active      | A3       |  |
| 8009 | DoubleSettingClearerSettings ClassAlarmA3EventLimit  | A3 Limit |  |
| 8010 | DoubleSettingClearerSettings ClassAlarmA3ThresholdId |          |  |
| 8011 | DoubleSettingClearerSettings ClassAlarmA4Active      | A4       |  |
| 8012 | DoubleSettingClearerSettings ClassAlarmA4EventLimit  | A4 Limit |  |
| 8013 | DoubleSettingClearerSettings ClassAlarmA4ThresholdId |          |  |
| 8001 | DoubleSettingClearerSettings ClassAlarmAction        | Action   |  |
| 8014 | DoubleSettingClearerSettings ClassAlarmB1Active      | B1       |  |
| 8015 | DoubleSettingClearerSettings ClassAlarmB1EventLimit  | B1 Limit |  |
| 8016 | DoubleSettingClearerSettings ClassAlarmB1ThresholdId |          |  |
| 8017 | DoubleSettingClearerSettings ClassAlarmB2Active      | B2       |  |
| 8018 | DoubleSettingClearerSettings ClassAlarmB2EventLimit  | B2 Limit |  |
| 8019 | DoubleSettingClearerSettings ClassAlarmB2ThresholdId |          |  |
| 8020 | DoubleSettingClearerSettings ClassAlarmB3Active      | B3       |  |
| 8021 | DoubleSettingClearerSettings ClassAlarmB3EventLimit  | B3 Limit |  |
| 8022 | DoubleSettingClearerSettings ClassAlarmB3ThresholdId |          |  |
| 8023 | DoubleSettingClearerSettings ClassAlarmB4Active      | B4       |  |
| 8024 | DoubleSettingClearerSettings ClassAlarmB4EventLimit  | B4 Limit |  |
| 8025 | DoubleSettingClearerSettings ClassAlarmB4ThresholdId |          |  |
| 8026 | DoubleSettingClearerSettings ClassAlarmC1Active      | C1       |  |

| ID   | Resource Key                                         | Name     |
|------|------------------------------------------------------|----------|
| 8027 | DoubleSettingClearerSettings ClassAlarmC1EventLimit  | C1 Limit |
| 8028 | DoubleSettingClearerSettings ClassAlarmC1ThresholdId |          |
| 8029 | DoubleSettingClearerSettings ClassAlarmC2Active      | C2       |
| 8030 | DoubleSettingClearerSettings ClassAlarmC2EventLimit  | C2 Limit |
| 8031 | DoubleSettingClearerSettings ClassAlarmC2ThresholdId |          |
| 8032 | DoubleSettingClearerSettings ClassAlarmC3Active      | C3       |
| 8033 | DoubleSettingClearerSettings ClassAlarmC3EventLimit  | C3 Limit |
| 8034 | DoubleSettingClearerSettings ClassAlarmC3ThresholdId |          |
| 8035 | DoubleSettingClearerSettings ClassAlarmC4Active      | C4       |
| 8036 | DoubleSettingClearerSettings ClassAlarmC4EventLimit  | C4 Limit |
| 8037 | DoubleSettingClearerSettings ClassAlarmC4ThresholdId |          |
| 8038 | DoubleSettingClearerSettings ClassAlarmD1Active      | D1       |
| 8039 | DoubleSettingClearerSettings ClassAlarmD1EventLimit  | D1 Limit |
| 8040 | DoubleSettingClearerSettings ClassAlarmD1ThresholdId |          |
| 8041 | DoubleSettingClearerSettings ClassAlarmD2Active      | D2       |
| 8042 | DoubleSettingClearerSettings ClassAlarmD2EventLimit  | D2 Limit |
| 8043 | DoubleSettingClearerSettings ClassAlarmD2ThresholdId |          |
| 8044 | DoubleSettingClearerSettings ClassAlarmD3Active      | D3       |
| 8045 | DoubleSettingClearerSettings ClassAlarmD3EventLimit  | D3 Limit |
| 8046 | DoubleSettingClearerSettings ClassAlarmD3ThresholdId |          |
| 8047 | DoubleSettingClearerSettings ClassAlarmD4Active      | D4       |
| 8048 | DoubleSettingClearerSettings ClassAlarmD4EventLimit  | D4 Limit |
| 8049 | DoubleSettingClearerSettings ClassAlarmD4ThresholdId |          |
| 8050 | DoubleSettingClearerSettings ClassAlarmEActive       | E        |
| 8051 | DoubleSettingClearerSettings ClassAlarmEEventLimit   | E Limit  |
| 8052 | DoubleSettingClearerSettingsClassAlarmEThresholdId   |          |
| 8053 | DoubleSettingClearerSettings ClassAlarmFActive       | F        |
| 8054 | DoubleSettingClearerSettings ClassAlarmFEventLimit   | F Limit  |
| 8055 | DoubleSettingClearerSettings ClassAlarmFThresholdId  |          |

| ID   | Resource Key                                                | Name              |
|------|-------------------------------------------------------------|-------------------|
| 8056 | DoubleSettingClearerSettings ClassAlarmGActive              | G                 |
| 8057 | DoubleSettingClearerSettings ClassAlarmGEventLimit          | G Limit           |
| 8058 | DoubleSettingClearerSettings ClassAlarmGThresholdId         |                   |
| 8059 | DoubleSettingClearerSettings ClassAlarmH1Active             | H1                |
| 8060 | DoubleSettingClearerSettings ClassAlarmH1EventLimit         | H1 Limit          |
| 8061 | DoubleSettingClearerSettings ClassAlarmH1ThresholdId        |                   |
| 8062 | DoubleSettingClearerSettings ClassAlarmH2Active             | H2                |
| 8063 | DoubleSettingClearerSettings ClassAlarmH2EventLimit         | H2 Limit          |
| 8064 | DoubleSettingClearerSettings ClassAlarmH2ThresholdId        |                   |
| 8065 | DoubleSettingClearerSettings ClassAlarmI1Active I1          | 11                |
| 8066 | DoubleSettingClearerSettings ClassAlarmI1EventLimit         | I1 Limit          |
| 8067 | DoubleSettingClearerSettings ClassAlarmI1ThresholdId        |                   |
| 8068 | DoubleSettingClearerSettings ClassAlarml2Active             | 12                |
| 8069 | DoubleSettingClearerSettings ClassAlarml2EventLimit         | I2 Limit          |
| 8070 | DoubleSettingClearerSettings ClassAlarml2ThresholdId        |                   |
| 4004 | DoubleSettingClearerSettings DAbsBase                       |                   |
| 2003 | DoubleSettingClearerSettings DChannelClearing               | Clearing          |
| 2007 | DoubleSettingClearerSettings DChannelDL                     | DL                |
| 2005 | DoubleSettingClearerSettings DChannelDS                     | DS                |
| 2008 | DoubleSettingClearerSettings DChannelLL                     |                   |
| 2006 | DoubleSettingClearerSettings DChannelLS                     | LS                |
| 2009 | DoubleSettingClearerSettings DChannelMinusD                 | -D                |
| 2010 | DoubleSettingClearerSettings DChannelMinusL                 | -L                |
| 2004 | DoubleSettingClearerSettings DChannelN                      | N                 |
| 2120 | DoubleSettingClearerSettings DChannelNsltStartupAlarmLimit  | Alarm Limit       |
| 2011 | DoubleSettingClearerSettings DChannelNsltStartupRepetitions | Rep. NSLT Startup |

| ID   | Resource Key                                                    | Name              |
|------|-----------------------------------------------------------------|-------------------|
| 2012 | DoubleSettingClearerSettings DClassClearing                     | Clearing          |
| 2129 | DoubleSettingClearerSettings FClusterBrightAlarmLimit           | Alarm Limit       |
| 2079 | DoubleSettingClearerSettings FClusterBrightClearing             | Clearing          |
| 2081 | DoubleSettingClearerSettings FClusterBrightFaults               | Faults            |
| 2080 | DoubleSettingClearerSettings FClusterBrightObsLength            | Obs. Length       |
| 2082 | DoubleSettingClearerSettings FClusterBrightRepetitions          | Repetitions       |
| 2128 | DoubleSettingClearerSettings FClusterDarkAlarmLimit             | Alarm Limit       |
| 2075 | DoubleSettingClearerSettings FClusterDarkClearing               | Clearing          |
| 2077 | DoubleSettingClearerSettings FClusterDarkFaults                 | Faults            |
| 2076 | DoubleSettingClearerSettings FClusterDarkObsLength              | Obs. Length       |
| 2078 | DoubleSettingClearerSettings FClusterDarkRepetitions            | Repetitions       |
| 7001 | DoubleSettingClearerSettings FClusterRepetitions                | Rep. F Cluster    |
| 2071 | DoubleSettingClearerSettings FConfigurationBrightClearing       | Clearing Bright   |
| 2070 | DoubleSettingClearerSettings FConfigurationDarkClearing         | Clearing Dark     |
| 2073 | DoubleSettingClearerSettings FConfigurationFOrganicFilter       | Organic Filter    |
| 2131 | DoubleSettingClearerSettings FConfigurationFStartupAlarmLimit   | Alarm Limit       |
| 2072 | DoubleSettingClearerSettings FConfigurationFStartupRep          | Rep. F Startup    |
| 4005 | DoubleSettingClearerSettings Ff1BasBase                         |                   |
| 4006 | DoubleSettingClearerSettings Ff2BasBase                         |                   |
| 4007 | DoubleSettingClearerSettings FfCoefficientBright                |                   |
| 4008 | DoubleSettingClearerSettings FfCoefficientDark                  |                   |
| 2139 | DoubleSettingClearerSettings FOffColorAlarmLimit                | Alarm Limit       |
| 2137 | DoubleSettingClearerSettings FOffColorBrightLimit               | Bright Limit      |
| 2135 | DoubleSettingClearerSettingsFOffColorClearing                   | Clearing          |
| 2136 | DoubleSettingClearerSettings FOffColorDarkLimit                 | Dark Limit        |
| 2138 | DoubleSettingClearerSettings FOffColorObsLength                 | Obs. Length       |
| 6026 | DoubleSettingClearerSettings IpiAlarm20Minus70cmDifferenceMinus | Length 20 - 70 cm |

| ID   | Resource Key                                                   | Name              |
|------|----------------------------------------------------------------|-------------------|
| 6025 | DoubleSettingClearerSettings lpiAlarm20Minus70cmDifferencePlus | Length 20 - 70 cm |
| 6024 | DoubleSettingClearerSettings IpiAlarm20Minus70cmThreshold      | Length 20 - 70 cm |
| 6017 | DoubleSettingClearerSettings IpiAlarm2Minus4cmDifferenceMinus  | Length 2 - 4 cm   |
| 6016 | DoubleSettingClearerSettings IpiAlarm2Minus4cmDifferencePlus   | Length 2 - 4 cm   |
| 6015 | DoubleSettingClearerSettings IpiAlarm2Minus4cmThreshold        | Length 2 - 4 cm   |
| 6020 | DoubleSettingClearerSettings IpiAlarm4Minus8cmDifferenceMinus  | Length 4 - 8 cm   |
| 6019 | DoubleSettingClearerSettings lpiAlarm4Minus8cmDifferencePlus   | Length 4 - 8 cm   |
| 6018 | DoubleSettingClearerSettings lpiAlarm4Minus8cmThreshold        | Length 4 - 8 cm   |
| 6023 | DoubleSettingClearerSettings IpiAlarm8Minus20cmDifferenceMinus | Length 8 - 20 cm  |
| 6022 | DoubleSettingClearerSettings IpiAlarm8Minus20cmDifferencePlus  | Length 8 - 20 cm  |
| 6021 | DoubleSettingClearerSettings IpiAlarm8Minus20cmThreshold       | Length 8 - 20 cm  |
| 6001 | DoubleSettingClearerSettings IpiAlarmGroupAction               | Action            |
| 6005 | DoubleSettingClearerSettings IpiAlarmNepsDifferenceMinus       | Neps              |
| 6004 | DoubleSettingClearerSettings IpiAlarmNepsDifferencePlus        | Neps              |
| 6003 | DoubleSettingClearerSettings IpiAlarmNepsThreshold             | Neps              |
| 6014 | DoubleSettingClearerSettings IpiAlarmSmallDifferenceMinus      | Small             |
| 6013 | DoubleSettingClearerSettings IpiAlarmSmallDifferencePlus       | Small             |
| 6012 | DoubleSettingClearerSettings IpiAlarmSmallThreshold            | Small             |
| 6002 | DoubleSettingClearerSettings IpiAlarmSpindleAction             | Action            |
| 6008 | DoubleSettingClearerSettings IpiAlarmThickDifferenceMinus      | Thick             |
| 6007 | DoubleSettingClearerSettings IpiAlarmThickDifferencePlus       | Thick             |
| 6006 | DoubleSettingClearerSettings IpiAlarmThickThreshold            | Thick             |
| 6011 | DoubleSettingClearerSettings IpiAlarmThinDifferenceMinus       | Thin              |
| 6010 | DoubleSettingClearerSettings IpiAlarmThinDifferencePlus        | Thin              |
| 6009 | DoubleSettingClearerSettings IpiAlarmThinThreshold             | Thin              |
| 2124 | DoubleSettingClearerSettings LongClusterAlarmLimit             | Alarm Limit       |
| 2045 | DoubleSettingClearerSettings LongClusterClearing               | Clearing          |
| 2046 | DoubleSettingClearerSettings LongClusterDiameter               | Diameter          |
| 2049 | DoubleSettingClearerSettings LongClusterFaults                 | Faults            |

| ID   | Resource Key                                                                                                    | Name        |
|------|----------------------------------------------------------------------------------------------------|-------------|
| 2047 | DoubleSettingClearerSettings LongClusterLength                                                                                                    | Length      |
| 2048 | DoubleSettingClearerSettings LongClusterObsLength                                                                                                    | Obs. Length |
| 2050 | DoubleSettingClearerSettings LongClusterRepetitions                                                                                                    | Repetitions |
| 2130 | DoubleSettingClearerSettings NepClusterAlarmLimit                                                                                                    | Alarm Limit |
| 2115 | DoubleSettingClearerSettings NepClusterClearing                                                                                                    | Clearing    |
| 2116 | DoubleSettingClearerSettings NepClusterDiameter                                                                                                    | Diameter    |
| 2118 | DoubleSettingClearerSettings NepClusterFaults                                                                                                    | Faults      |
| 2117 | DoubleSettingClearerSettings NepClusterObsLength                                                                                                    | Obs. Length |
| 2119 | DoubleSettingClearerSettings NepClusterRepetitions                                                                                                    | Repetitions |
| 2121 | DoubleSettingClearerSettings OffCountAlarmLimit                                                                                                    | Alarm Limit |
| 2025 | DoubleSettingClearerSettings OffCountClearing                                                                                                    | Clearing    |
| 2028 | DoubleSettingClearerSettings OffCountCoarse                                                                                                    | Coarse      |
| 2029 | DoubleSettingClearerSettings OffCountFine                                                                                                    | Fine        |
| 2027 | DoubleSettingClearerSettings OffCountMinusDiaDiff                                                                                                    | - DiaDiff   |
| 2030 | DoubleSettingClearerSettings OffCountObsLength                                                                                                    | Obs. Length |
| 2026 | DoubleSettingClearerSettings OffCountPlusDiaDiff                                                                                                    | + DiaDiff   |
| 2031 | DoubleSettingClearerSettings OffCountRepetitions                                                                                                    | Repetitions |
| 2026 | DoubleSettingClearerSettings OffLimitsAlarmAction                                                                                                    | Action      |
| 2031 | DoubleSettingClearerSettings OffLimitsAlarmSet1Active                                                                                                    | Active      |
| 5003 | DoubleSettingClearerSettings OffLimitsAlarmSet1Definition                                                                                                    | Monitoring  |
| 5017 | $\label{eq:constraint} Double \\ Setting \\ Clearer \\ Setting \\ SOff \\ Limits \\ Alarm \\ Set \\ 1 \\ Lower \\ Threshold \\ Set \\ Set$ | Lower Limit |
| 5004 | DoubleSettingClearerSettings OffLimitsAlarmSet1Threshold                                                                                                    | Limit       |
| 5005 | DoubleSettingClearerSettings OffLimitsAlarmSet2Active                                                                                                    | Active      |
| 5006 | DoubleSettingClearerSettings OffLimitsAlarmSet2Definition                                                                                                    | Monitoring  |
| 5018 | DoubleSettingClearerSettings OffLimitsAlarmSet2LowerThreshold                                                                                                    | Lower Limit |
| 5007 | DoubleSettingClearerSettings OffLimitsAlarmSet2Threshold                                                                                                    | Limit       |
| 5008 | DoubleSettingClearerSettings OffLimitsAlarmSet3Active                                                                                                    | Active      |
| 5009 | DoubleSettingClearerSettings OffLimitsAlarmSet3Definition                                                                                                    | Monitoring  |
| 5019 | DoubleSettingClearerSettings OffLimitsAlarmSet3LowerThreshold                                                                                                    | Lower Limit |
| 5010 | DoubleSettingClearerSettings OffLimitsAlarmSet3Threshold                                                                                                    | Limit       |

| ID   | Resource Key                                                                  | Name                |
|------|-------------------------------------------------------------------------------|---------------------|
| 5011 | DoubleSettingClearerSettings OffLimitsAlarmSet4Active                         | Active              |
| 5012 | DoubleSettingClearerSettings OffLimitsAlarmSet4Definition                     | Monitoring          |
| 5020 | DoubleSettingClearerSettings OffLimitsAlarmSet4LowerThreshold                 | Lower Limit         |
| 5013 | DoubleSettingClearerSettings OffLimitsAlarmSet4Threshold                      | Limit               |
| 5014 | DoubleSettingClearerSettings OffLimitsAlarmSet5Active                         | Active              |
| 5015 | DoubleSettingClearerSettings OffLimitsAlarmSet5Definition                     | Monitoring          |
| 5021 | DoubleSettingClearerSettings OffLimitsAlarmSet5LowerThreshold                 | Lower Limit         |
| 5016 | DoubleSettingClearerSettings OffLimitsAlarmSet5Threshold                      | Limit               |
| 2134 | DoubleSettingClearerSettings OffStandardBobbinLimitTextile Cut-<br>AlarmLimit | Limit               |
| 2133 | DoubleSettingClearerSettings OffStandard BobbinLimitYarnBreak-<br>sInProcent  | Average Yarn Breaks |
| 2084 | DoubleSettingClearerSettings PConfigurationClearing                           | Clearing            |
| 2113 | DoubleSettingClearerSettings PConfigurationLimit                              | Limit               |
| 2132 | DoubleSettingClearerSettings PConfigurationPStartupAlarmLimit                 | Alarm Limit         |
| 2085 | DoubleSettingClearerSettings PConfigurationPStartupRep                        | Rep. P Startup      |
| 2114 | DoubleSettingClearerSettings PConfigurationRefLength                          | Ref. Length         |
| 2150 | DoubleSettingClearerSettings PCurve_Point0                                    | 0 cm                |
| 2151 | DoubleSettingClearerSettings PCurve_Point0p5                                  | 0.5 cm              |
| 2152 | DoubleSettingClearerSettings PCurve_Point1                                    | 1 cm                |
| 2153 | DoubleSettingClearerSettings PCurve_Point1p5                                  | 1.5 cm              |
| 2154 | DoubleSettingClearerSettings PCurve_Point2                                    | 2 cm                |
| 2155 | DoubleSettingClearerSettings PCurve_Point3                                    | 3 cm                |
| 2156 | DoubleSettingClearerSettings PCurve_Point4                                    | 4 cm                |
| 2157 | DoubleSettingClearerSettings PCurve_Point6                                    | 7 cm                |
| 2158 | DoubleSettingClearerSettings PCurve_Point8                                    | 8 cm                |
| 4001 | DoubleSettingClearerSettings PilotsNumber                                     |                     |
| 2126 | DoubleSettingClearerSettings SfidAlarmLimit                                   | Alarm Limit         |
| 2057 | DoubleSettingClearerSettings SfidClearing                                     | Clearing            |
| 2061 | DoubleSettingClearerSettings SfidMinusLimit                                   | - Limit             |
| 2062 | DoubleSettingClearerSettings SfidObsLength                                    | Obs. Length         |

| ID   | Resource Key                                           | Name         |
|------|--------------------------------------------------------|--------------|
| 2060 | DoubleSettingClearerSettings SfidPlusLimit             | + Limit      |
| 2058 | DoubleSettingClearerSettings SfidReference             | Reference    |
| 2063 | DoubleSettingClearerSettings SfidRepetitions           | Repetitions  |
| 2123 | DoubleSettingClearerSettings ShortClusterAlarmLimit    | Alarm Limit  |
| 2039 | DoubleSettingClearerSettings ShortClusterClearing      | Clearing     |
| 2040 | DoubleSettingClearerSettings ShortClusterDiameter      | Diameter     |
| 2043 | DoubleSettingClearerSettings ShortClusterFaults        | Faults       |
| 2041 | DoubleSettingClearerSettings ShortClusterLength        | Length       |
| 2042 | DoubleSettingClearerSettings ShortClusterObsLength     | Obs. Length  |
| 2044 | DoubleSettingClearerSettings ShortClusterRepetitions   | Repetitions  |
| 2122 | DoubleSettingClearerSettings ShortOffCountAlarmLimit   | Alarm Limit  |
| 2032 | DoubleSettingClearerSettings ShortOffCountClearing     | Clearing     |
| 2035 | DoubleSettingClearerSettings ShortOffCountCoarse       | Coarse       |
| 2036 | DoubleSettingClearerSettingsShortOffCountFine          | Fine         |
| 2034 | DoubleSettingClearerSettings ShortOffCountMinusDiaDiff | - DiaDiff    |
| 2037 | DoubleSettingClearerSettings ShortOffCountObsLength    | Obs. Length  |
| 2033 | DoubleSettingClearerSettings ShortOffCountPlusDiaDiff  | + DiaDiff    |
| 2038 | DoubleSettingClearerSettings ShortOffCountRepetitions  | Repetitions  |
| 2021 | DoubleSettingClearerSettings SpliceChannelCheckLength  | Check Length |
| 2013 | DoubleSettingClearerSettings SpliceChannelClearing     | Clearing     |
| 2017 | DoubleSettingClearerSettings SpliceChannelDL           | DL           |
| 2015 | DoubleSettingClearerSettings SpliceChannelDS           | DS           |
| 2018 | DoubleSettingClearerSettings SpliceChannelLL           | LL           |
| 2016 | DoubleSettingClearerSettings SpliceChannelLS           | LS           |
| 2019 | DoubleSettingClearerSettings SpliceChannelMinusD       | -D           |
| 2020 | DoubleSettingClearerSettings SpliceChannelMinusL       | -L           |
| 2014 | DoubleSettingClearerSettings SpliceChannelN            | Ν            |
| 2022 | DoubleSettingClearerSettings SpliceClassClearing       | Clearing     |
| 2051 | DoubleSettingClearerSettings ThinClusterAlarmLimit     | Alarm Limit  |
| 2052 | DoubleSettingClearerSettings ThinClusterClearing       | Clearing     |

| ID   | Resource Key                                        | Name        |
|------|-----------------------------------------------------|-------------|
| 2055 | DoubleSettingClearerSettings ThinClusterDiameter    | Diameter    |
| 2053 | DoubleSettingClearerSettings ThinClusterFaults      | Faults      |
| 2054 | DoubleSettingClearerSettings ThinClusterLength      | Length      |
| 2056 | DoubleSettingClearerSettings ThinClusterObsLength   | Obs. Length |
| 2056 | DoubleSettingClearerSettings ThinClusterRepetitions | Repetitions |
| 2024 | DoubleSettingClearerSettings UpperYarnLimit         | Limit       |
| 2023 | DoubleSettingClearerSettings UpperYarnMonitoring    | Monitoring  |
| 2127 | DoubleSettingClearerSettings VcvAlarmLimit          | Alarm Limit |
| 2064 | DoubleSettingClearerSettings VcvClearing            | Clearing    |
| 2066 | DoubleSettingClearerSettings VcvMinusLimit          | - Limit     |
| 2067 | DoubleSettingClearerSettings VcvObsLength           | Obs. Length |
| 2065 | DoubleSettingClearerSettings VcvPlusLimit           | + Limit     |
| 2068 | DoubleSettingClearerSettings VcvRepetitions         | Reference   |
| 3001 | DoubleSettingClearerSettings YarnCount              | Repetitions |
| 3003 | DoubleSettingClearerSettings YarnCountThreadCount   | SFI/D       |
| 3002 | DoubleSettingClearerSettings YarnCountUnit          | Yarn Count  |

# String Setting Definitions

| ID   | Resource Key                               | Name         |
|------|--------------------------------------------|--------------|
| 2001 | StringSettingClearerSettingsPropertiesName | Article Name |
| 2002 | StringSettingClearerSettingsDescription    | Description  |
| 9001 | StringSettingClearerSettingsMaterial       | Material     |

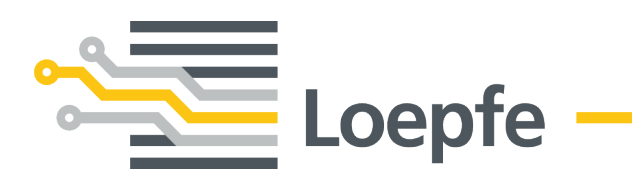